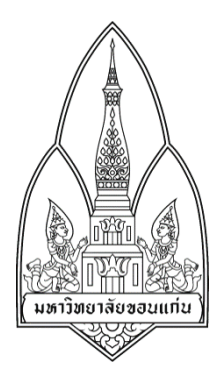

# โครงงานคอมพิวเตอร์

## Security Tool : Sam Spade

# จัดทำโดย

| 1. นายธิติวัฒน์  | จันทรวิโรจน์    | รหัสประจำตัว 553020032-6 |
|------------------|-----------------|--------------------------|
| 2. นายจีราวัฒน์  | อุเทนพิทักษ์กุล | รหัสประจำตัว 553020298-8 |
| 3. นางสาวสุธิตา  | เฟื้องฟู        | รหัสประจำตัว 553020014-8 |
| 4. นางสาวนวกานต์ | ถึนานนท์        | รหัสประจำตัว 553020303-1 |
| 5. นางสาวพัคชา   | วงค์จันดี       | รหัสประจำตัว 553020740-9 |
| 6. นางสาวมยุรี   | เพาพะงาพงศ์     | รหัสประจำตัว 553020742-5 |
|                  | 1               | 9 I                      |

สาขา เทคโนโลยีสารสนเทศและการสื่อสาร ชั้นปีที่ 3 Sec.1 Group3

# อาจารย์ที่ปรึกษา

# ผศ.คร.จักรชัย โสอินทร์

รายงานนี้เป็นส่วนหนึ่งของการศึกษาวิชา วิชา 322376 Information Communication Technology Security

ภาคการศึกษาต้น คณะวิทยาศาสตร์ ภาควิชา วิทยาการคอมพิวเตอร์ มหาวิทยาลัยขอนแก่น ภาคเรียนที่ 1 ปีการศึกษา 2557

## Sam Spade Tool

Sam spade เป็นเครื่องมือมือหนึ่งที่มีความสามารถมาก สามารถช่วยค้นหาขั้นตอนการทดสอบระบบต่างๆ การโจมตี หรือการดูข้อมูลเว็บไซต์ต่างๆได้ Sam spade สามารถใช้งานคำสั่งที่อยู่ใน command line ได้ แต่ Sam spade จะนำเอาการใช้งานเหล่านั้นมารวมไว้เพื่อให้ผู้ใช้สามารถใช้ได้อย่างสะดวก เช่น การ Ping, DNS lookup, traceroute เป็นต้น และยังมีคุณสมบัติพิเศษที่ถูกเพิ่มเข้ามา เช่น การเข้าถึงข้อมูลหน้าเว็บไซต์ ( crawling ) และการ จำลองหน้าเว็บไซต์ ( mirroring )

Sam spade สามารถใช้งานได้บนระบบปฏิบัติการวินโดวส์ โดยจะจัดการรวมการทำงานมาไว้ในเครื่องมือ Sam spade ยังสามารถค้นหาด้วย whois, ping, DNS dig, traceroute, finger, zone transfer, SMTP, crawling และ mirroring เว็บไซต์

## การติดตั้งโปรแกรม

ตัวโปรแกรม สามารถโหลดได้ที่

<u>http://www.5star-shareware.com/Windows/WebDev/Networking/samspade.html</u> Download ตามสี เหลืองข้างล่าง รอการ Download

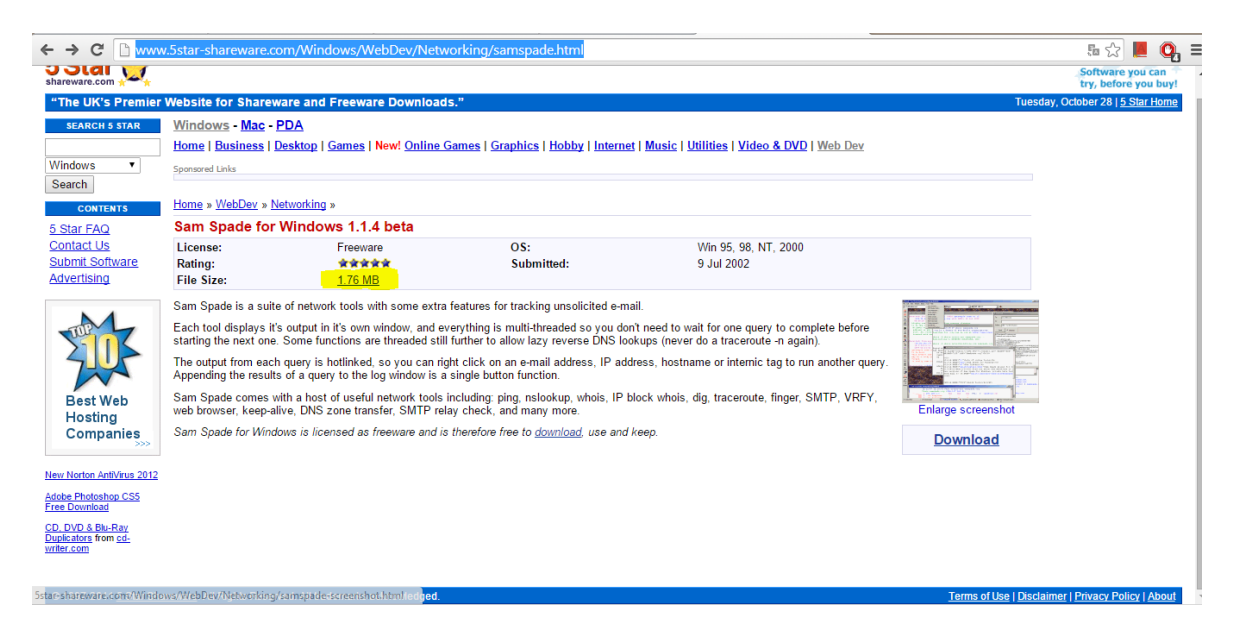

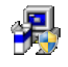

spade114

โปรแกรมที่ได้จากนั้นเริ่มทำการติดตั้ง

1. เมื่อกคติดตั้งโปรแกรม จะขึ้นหน้า Welcome จากนั้นให้กด Next

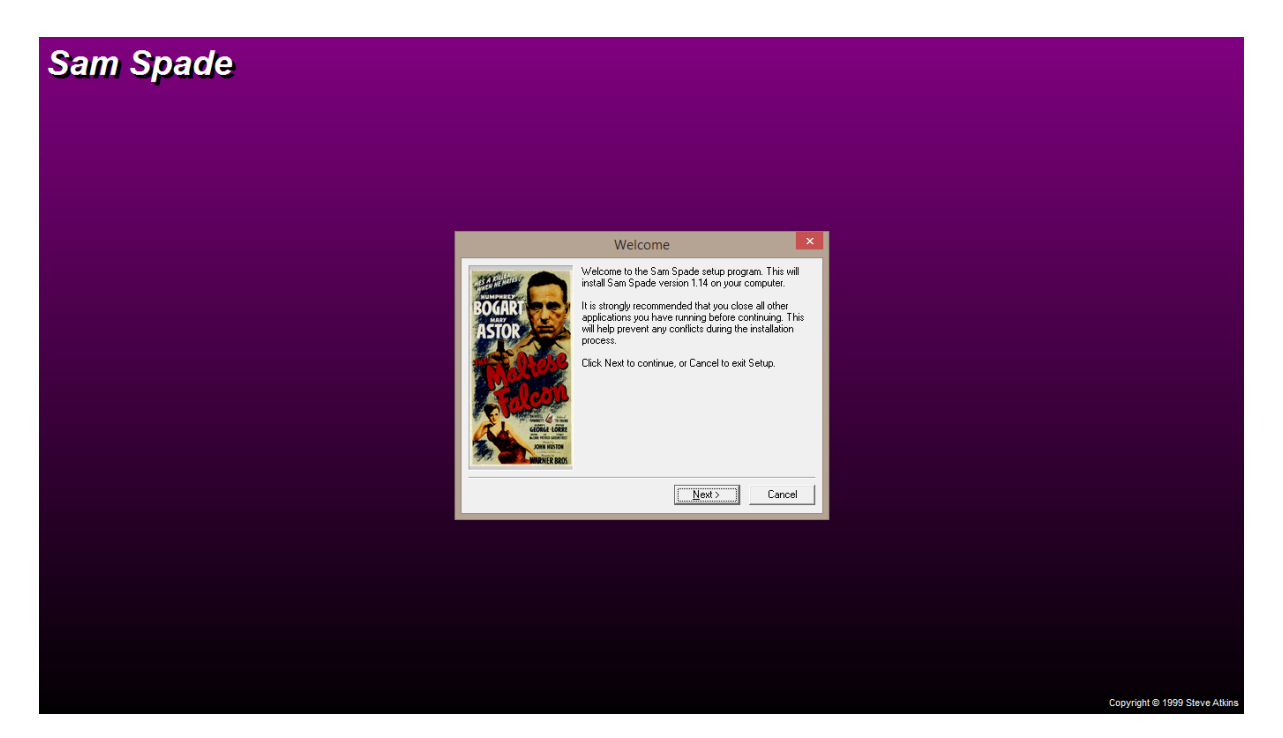

## 2. แสดงหน้า Information จากนั้นกด Next

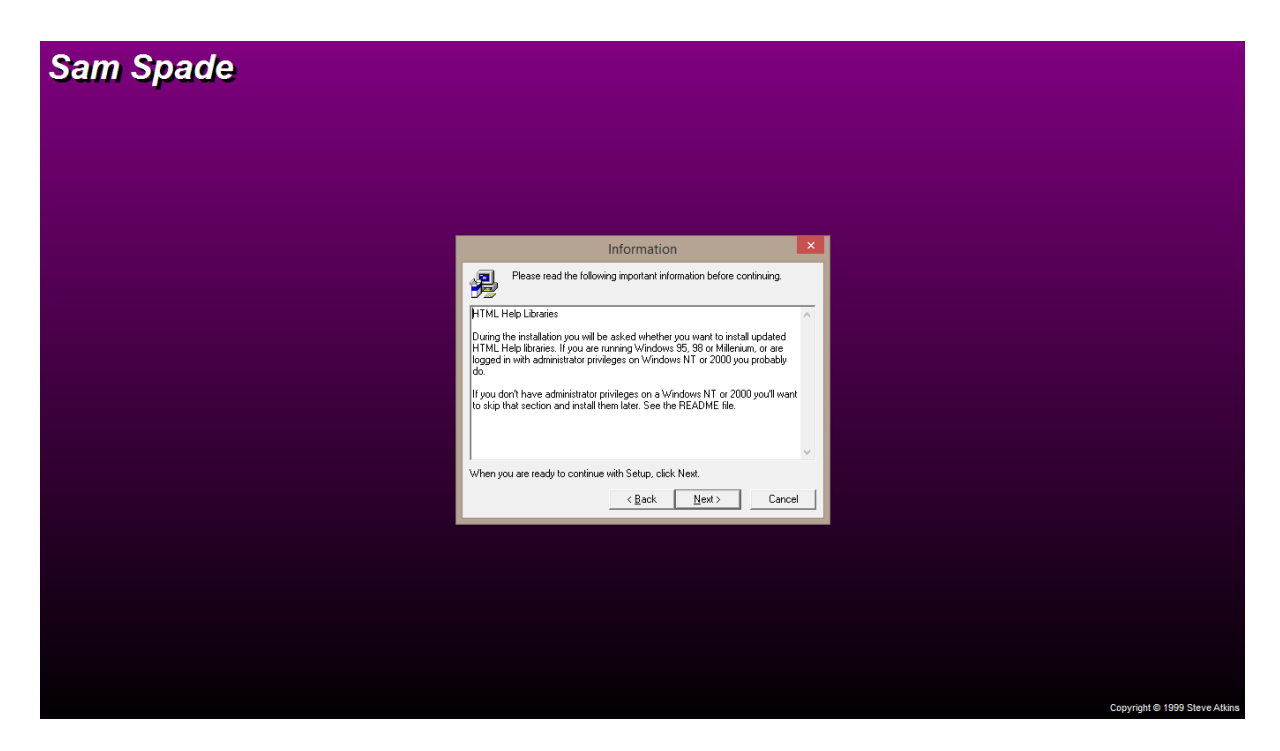

 แสดงหน้า Select Destination Directory จะมีข้อความให้เลือก tolder ที่จะติดตั้งโปรแกรม ในที่นี้เลือกติดตั้งที่ไคร์ C จากนั้นกด Next

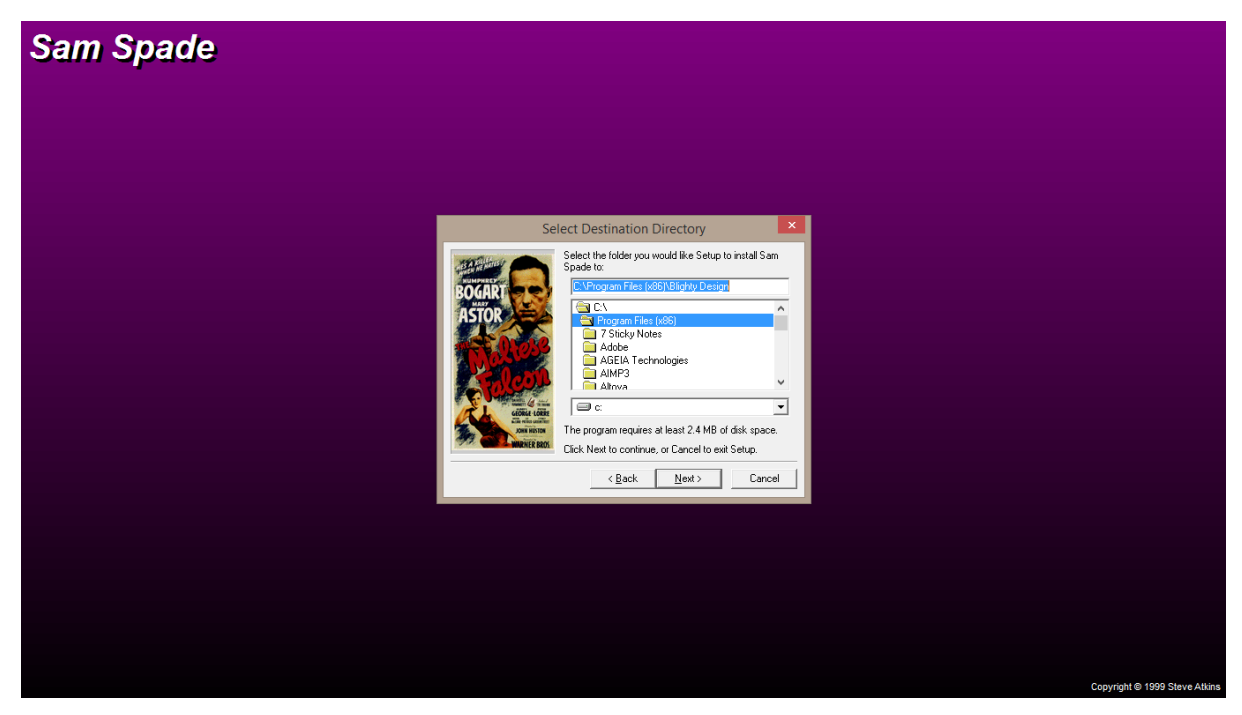

#### 4. กด Next

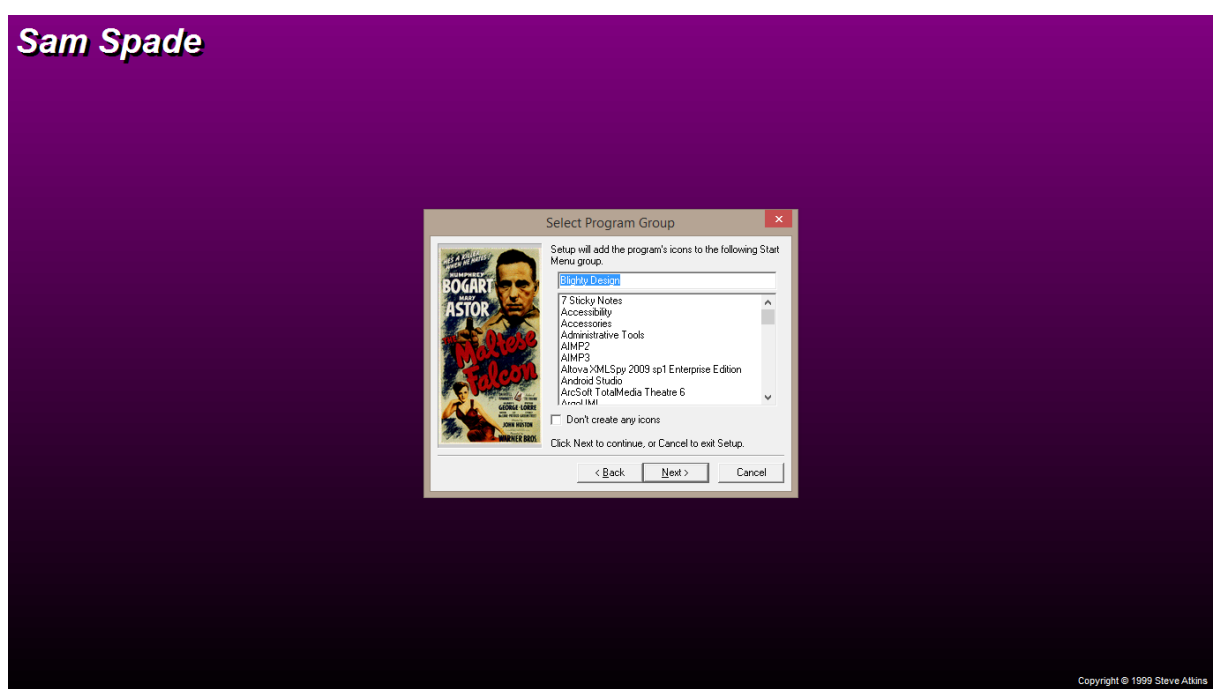

# 5. กด Install เพื่อเริ่มทำการติดตั้งโปรแกรม

| Sam Spade |                                                                                                    |   |                              |
|-----------|----------------------------------------------------------------------------------------------------|---|------------------------------|
|           |                                                                                                    |   |                              |
|           | Ready to Install                                                                                                    | × |                              |
|           | Setup is now ready to begin installing Sam Spade of<br>your computer.<br>Security of the security of the security o |   |                              |
|           | < Back Instal Cance                                                                                                    |   |                              |
|           |                                                                                                    |   |                              |
|           |                                                                                                    |   |                              |
|           |                                                                                                    |   | Copyright © 1999 Steve Atkin |

6.เมื่อกดติดตั้ง ทำการรอติดตั้ง

# 7. กค No เพื่อไม่ให้อัพเคท

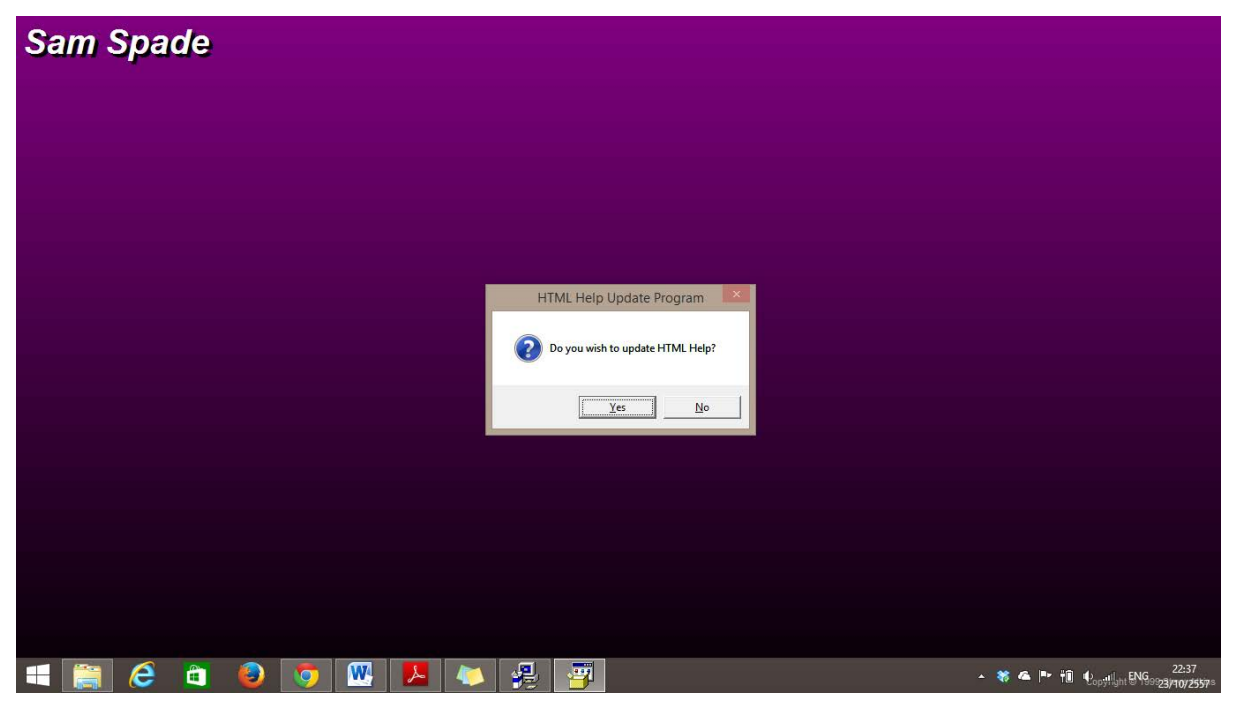

8. เมื่อติดตั้งเสร็จกด Finish เป็นการติดตั้งเสร็จสมบูรณ์

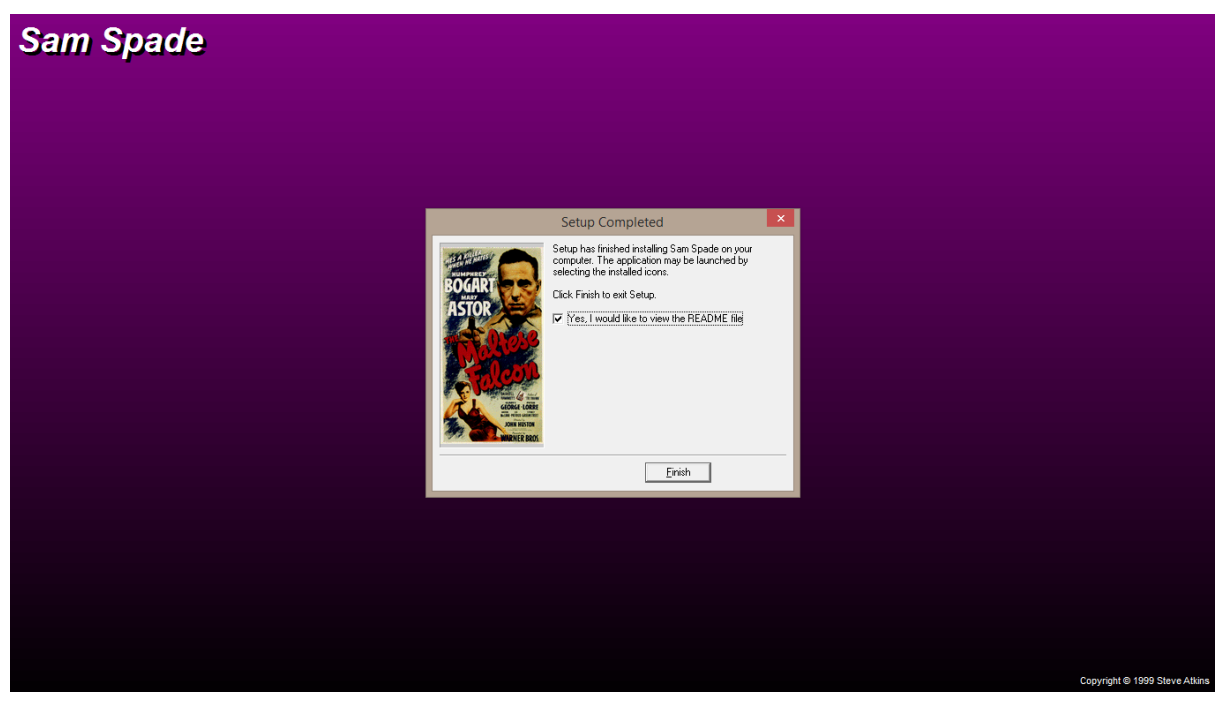

## การใช้งาน sam spade

Sam spade มีแถบเครื่องมือหลักไว้สำหรับจัดการเกี่ยวกับปุ่มลัดและการทำงานส่วนต่างๆของเครื่องมือ อย่างไรก็ตามบางหน้าที่การทำงานที่ถูกเพิ่มเข้ามา เช่น zone transfer สามารถเรียกการใช้งานได้จากแถบเครื่องมือ หลักเท่านั้น โดยผู้ใช้สามารถเรียกการทำงานหลายๆอย่างและการใช้ปุ่มลัดผ่านการคลิ๊กขวา

ก่อนที่จะใช้งาน ผู้ใช้ต้องตั้งค่าเครื่องก่อน ซึ่งส่วนนี้จะเป็นส่วนสำคัญมากเพราะถ้าตั้งค่าไม่ถูกต้องจะไม่ สามารถใช้งานเครื่องมือได้ โดยตั้งค่าจากแถบเมนู Edit > Options เมื่อตั้งค่าต่างๆเสร็จแล้วนั้นก็จะสามารถใช้ options การทำงานบางอย่างได้ โดยเริ่มจากปุ่มค้นหาที่อยู่ในช่องเพิ่มค่าบนหน้าจอหลัก และมีการดึงข้อมูลตามที่ ต้องการ ขั้นแรกคือใส่ชื่อ DNS, IP address หรือ ของเป้าหมายที่ต้องการค้นหาที่ด้านบนซ้ายมือของเครื่องมือ ต่อมา ให้เดิม DNS Server ในช่อง .net.12.1 โดยปรกติจะกำหนดชื่อเซิฟเวอร์เริ่มต้นมา และช่อง Magic จะเป็นส่วนที่ กำหนดเซิฟเวอร์ที่ใช้ whois ที่ด้านขวาจะมีตัวเลือกให้ขยายตัวเลือกให้ผู้ใช้สามารถเลือกได้

### เปิดโปรแกรม Sam Spade 1.14

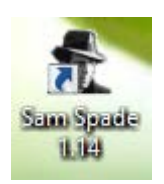

## Tool ฝั่งทางซ้ายมือ

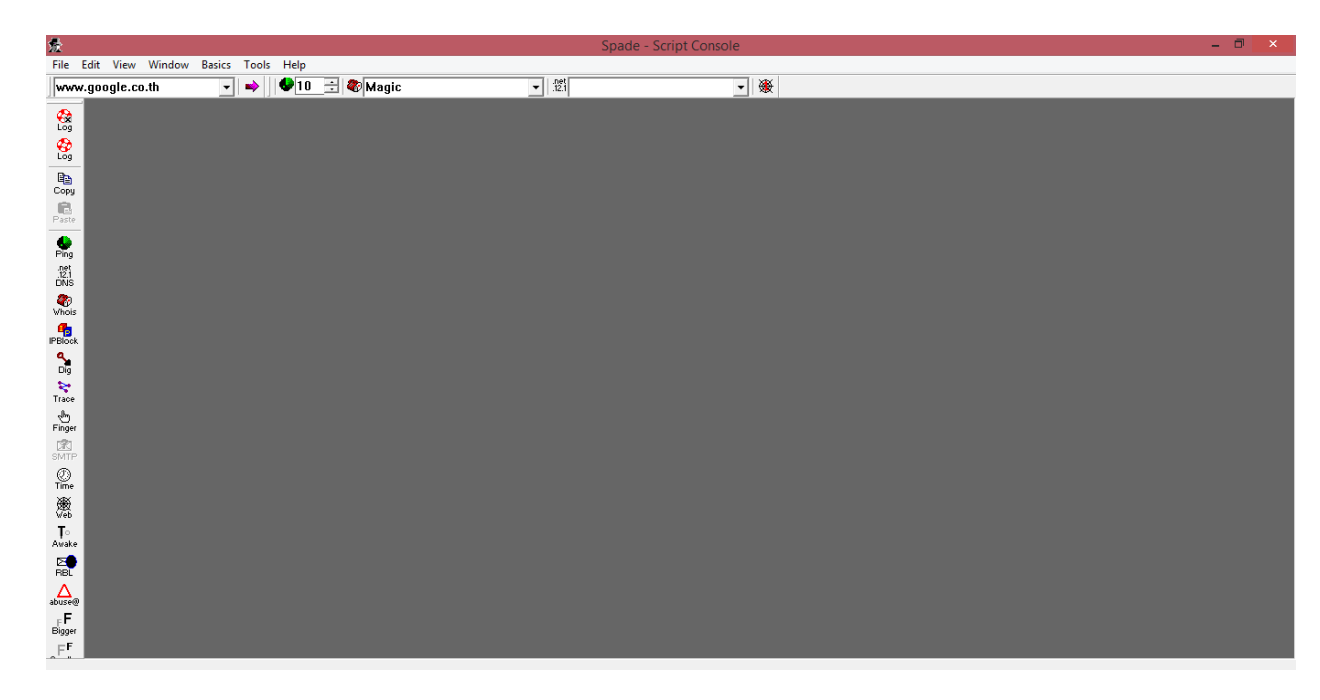

💷 🖝 text boxช่องนี้ใช้พิมพ์ Url เพื่อใช้งานใน function ต่าง ๆ ในที่นี้ใช้www.google.co.th

2. เป็นการจดจำค่าในการทำงานใน Sam spade แบบ save และ close windows

3. เป็นการจดจำค่าในการทำงานใน Satm spade แบบ save แต่ไม่ close windows

4. เป็นการทำคำสั่งปัง URL ที่อยู่ในช่อง Text box

(ส่งชุดข้อมูล <sub>packet</sub>ไปยังโฮสต์ที่ระบุไว้ใน <sub>address box</sub> โดยจำนวนที่ส่งไปจะถูกกำหนดไว้บนเมนูบาร์ที่ใช้ในการ ตรวจสอบการเชื่อมต่อเครือข่ายขั้นพื้นฐาน)

Ping

1. 🛙

จะเรียกใช้โดยกดปุ่ม <sub>Ping</sub> ที่แถบซ้ายมือ(จะกลายเป็นสีเขียวเมื่อมีที่อยู่เป้าหมายในช่องด้านบนซ้าย) จะสามารถ <sub>ping</sub> ไปหาเป้าหมายได้ โดยจะกำหนดครั้งที่ <sub>ping</sub> ได้ในช่องถัดจากช่องที่อยู่เป้าหมาย โดยค่าเริ่มต้นในการ <sub>ping</sub> จะ ตั้งไว้ที่ 10 บางครั้งการ <sub>ping</sub> อาจจะล้มเหลวหรือเครือข่ายไม่ว่างก็ได้

| 惫               |         |       |      |        |        |       |      |               |       |      |     | Spade - | [ping |
|-----------------|---------|-------|------|--------|--------|-------|------|---------------|-------|------|-----|---------|-------|
| Doc             | File    | Edit  | View | Window | Basics | Tools | Help |               |       |      |     |         |       |
| ww              | w.kk    | u.ac. | th   |        | -      |       |      |               |       |      |     |         |       |
|                 | 10      | ÷     | 🏶 Ma | gic    |        |       | •    | .net<br>.12.1 |       |      | • 🕷 | ŧ       |       |
| -               | 10      | )/21  | /14  | 23:31  | :57 p  | ing   | www. | kku.a         | c.th  |      |     |         |       |
| Log             | Pi      | ng    | www. | kku.a  | c.th   | (202  | .12. | 97.4)         |       |      |     |         |       |
| 2               |         | 1     | Addr | :202.  | 12.97  | .4,   | RTT: | 4ms,          | TTL:  | 60   |     |         |       |
| Log             |         | 2     | Addr | :202.  | 12.97  | .4,   | RTT: | 6ms,          | TTL:  | 60   |     |         |       |
| 80              |         | 3     | Addr | :202.  | 12.97  | .4,   | RTT: | 3ms,          | TTL:  | 60   |     |         |       |
| Сор             | y       | 4     | Addr | :202.  | 12.97  | .4,   | RTT: | 3ms,          | TTL:  | 60   |     |         |       |
| B               |         | 5     | Addr | :202.  | 12.97  | .4,   | RTT: | 3ms,          | TTL:  | 60   |     |         |       |
| Past            | e       | 6     | Addr | :202.  | 12.97  | .4,   | RTT: | 22ms          | , TTL | : 60 |     |         |       |
|                 |         | 7     | Addr | :202.  | 12.97  | .4,   | RTT: | 4ms,          | TTL:  | 60   |     |         |       |
| Ping            | 9       | 8     | Addr | :202.  | 12.97  | .4,   | RTT: | 3ms,          | TTL:  | 60   |     |         |       |
| .net<br>.12.1   |         | 9     | Addr | :202.  | 12.97  | .4,   | RTT: | 3ms,          | TTL:  | 60   |     |         |       |
| DNS             | 3 1     | .0    | Addr | :202.  | 12.97  | .4,   | RTT: | 3ms,          | TTL:  | 60   |     |         |       |
| - 🍣<br>Who      | )<br>is |       |      |        |        |       |      |               |       |      |     |         |       |
|                 | ck      |       |      |        |        |       |      |               |       |      |     |         |       |
| <b>S</b><br>Dig |         |       |      |        |        |       |      |               |       |      |     |         |       |

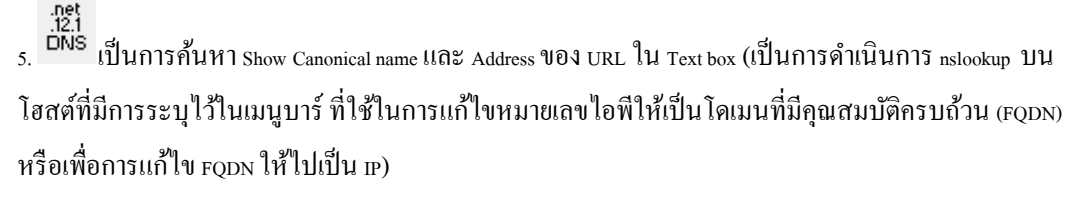

## Net .12.1 DNS

อยู่ถัดมาจากปุ่ม Ping เมื่อเลือกการใช้งานนี้ เครื่องมือจะแสดง DNS lookup โดยเมื่อสั่ง lookup แล้วจะ แสดงชื่อเซิฟเวอร์ ข้อมูลการติดต่อ และข้อมูลอื่นๆ

| 索             | S                                    | pade - |  |  |  |  |  |  |  |  |
|---------------|--------------------------------------|--------|--|--|--|--|--|--|--|--|
| 📴 Fil         | e Edit View Window Basics Tools Help |        |  |  |  |  |  |  |  |  |
| www.kku.ac.th |                                      |        |  |  |  |  |  |  |  |  |
|               | D 🕂 🏶 Magic 🔽 🗸 🛞                    |        |  |  |  |  |  |  |  |  |
| 0             | 10/21/14 23:32:45 dns www.kku.ac.th  |        |  |  |  |  |  |  |  |  |
| Log           | Canonical name: www.kku.ac.th        |        |  |  |  |  |  |  |  |  |
| 0             | Addresses:                           |        |  |  |  |  |  |  |  |  |
| Log           | 202.12.97.4                          |        |  |  |  |  |  |  |  |  |
|               |                                      |        |  |  |  |  |  |  |  |  |
| Сору          |                                      |        |  |  |  |  |  |  |  |  |
| E             |                                      |        |  |  |  |  |  |  |  |  |
|               |                                      |        |  |  |  |  |  |  |  |  |
| e Pina        |                                      |        |  |  |  |  |  |  |  |  |
| .net          |                                      |        |  |  |  |  |  |  |  |  |
| .12.1<br>DNS  |                                      |        |  |  |  |  |  |  |  |  |
| <b>e</b>      |                                      |        |  |  |  |  |  |  |  |  |
| Whois         |                                      |        |  |  |  |  |  |  |  |  |
| IPBlock       |                                      |        |  |  |  |  |  |  |  |  |

6. Whois เป็นการใช้กำสั่ง Who is เพื่อบอก ชื่อDomain, Server, status, update status, create status, Renew status, Expire Status, Domain holder

(เป็นการให้สิทธ์ความเป็นเจ้าของและการติดต่อข้อมูลสำหรับโฮสต์ที่ระบุไว้ในแถบ address bar ซึ่ง whois จะเป็น การร้องขอการทำงานกับเซิร์ฟเวอร์ที่มีการระบุไว้และ เซิร์ฟเวอร์ที่อยู่บน option bar นอกจากนี้ยังเป็นการเก็บ รักษาลงทะเบียนทางอินเทอร์เน็ตต่างๆ และ Sam spade จะมีตัวเลือก Magic ไว้สำหรับ whois server ที่จะมีการทำงาน โดยอัตโนมัติ นอกจากนี้ whois server จะมีการตรวจสอบสิทธิ์ความเป็นเจ้าของของที่อยู่ IP)

### Whois

มีปุ่มเป็นรูปโทรศัพท์สีแดง จะแสดงข้อมูลเกี่ยวกับเว็บไซต์เป้าหมายที่ได้เติมไว้ในช่องด้านบนซ้าย โดยจะมี ข้อมูลเกี่ยวกับ ชื่อโดเมน ชื่อผู้ใช้ การอัพเดทต่างๆ

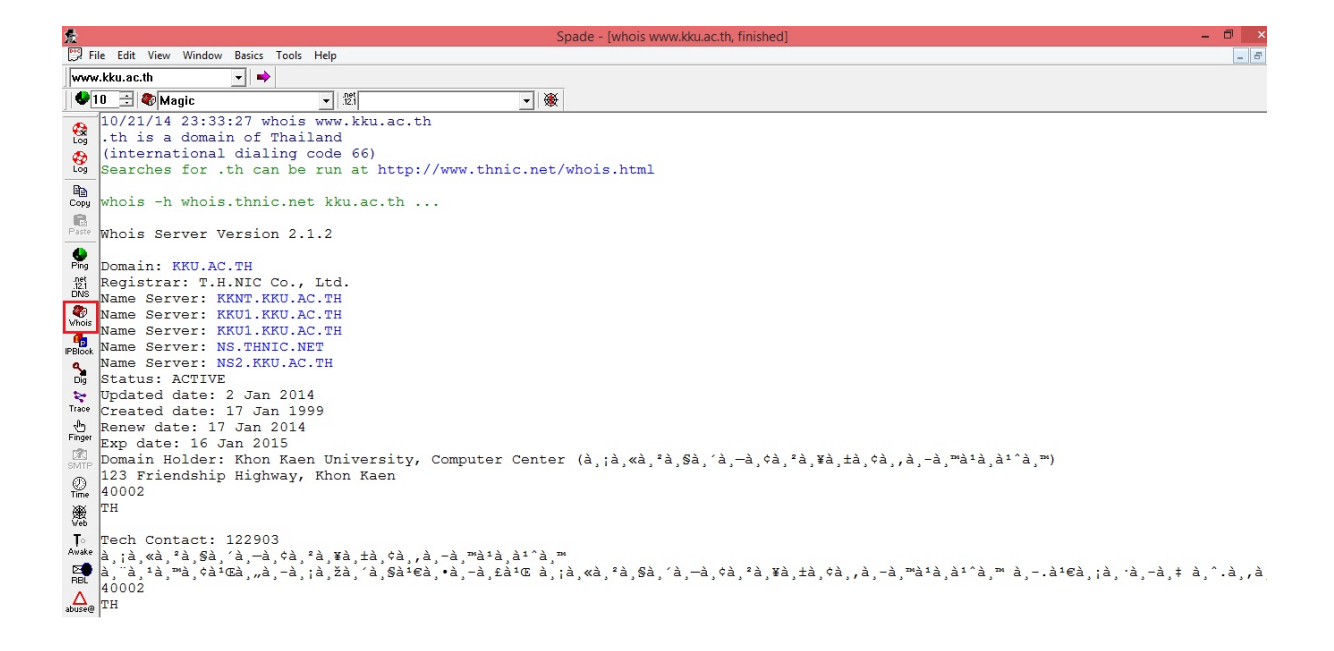

7. PBock เป็นการเปลี่ยนแปลง whois ที่ใช้ในการกำหนดความเป็นเจ้าของและข้อมูลการติดต่อสำหรับ block P Address โดย IP Block จะมีประโยชน์อย่างมาก เมื่อมีการนำมาใช้เวลาที่ไม่สามารถตรวจสอบข้อมูลของ host ได้ IP Block ยังเป็นประโยชน์ในการกำหนดผู้ให้บริการอินเทอร์เน็ตต้นทางหรือในกรณีที่มีการสแปมผิดกฎหมายก็ยัง สามารถใช้งานได้

**IP** block

q

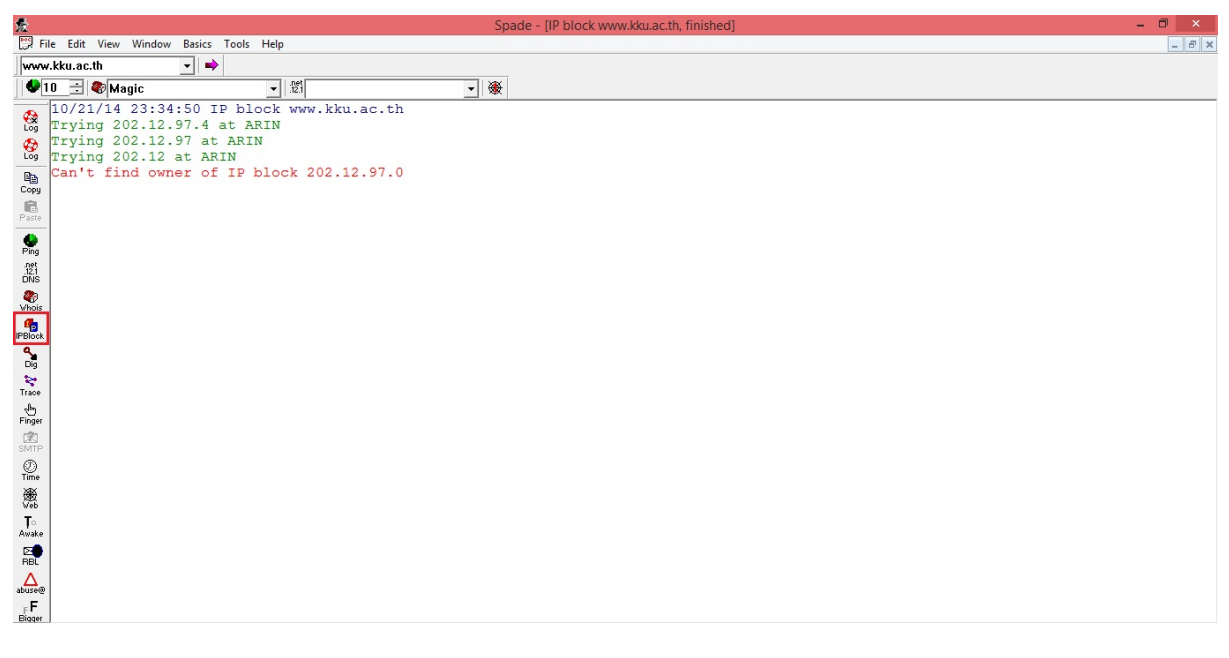

8. เป็นโดเมนขั้นสูง เป็นเครื่องมือที่ใช้ในการส่งค่าทั้งหมดของ Resource Records สำหรับการกำหนด โดเมนหรือโฮสต์รวมถึงการเริ่มต้นของ SOA นอกจากนี้ยังสามารถให้เป็นการตรวจสอบได้ในบางสถานการณ์ 9. Finger ลายนิ้วมือ host/user เป็นข้อมูลของโฮสต์ที่ใช้นิ้วมือและจะปิดการใช้งานในวันนั้น

### Finger

| 爱                   |                                                                                                    | Spade - [finger @www.k |
|---------------------|----------------------------------------------------------------------------------------------------|------------------------|
| 📴 Fil               | e Edit View Window Basics Tools Help                                                                               |                        |
| www                 | .kku.ac.th 🚽 🔿                                                                                                    |                        |
| ••1                 | 0 🛨 🏶 Magic 💽 😴                                                                                                    | ₩                      |
| Log<br>Log          | 10/21/14 23:38:42 finger @www.kku.ac.th<br>finger @www.kku.ac.th (202.12.97.4)<br>failed, couldn't connect to host |                        |
| Copy<br>Trace       |                                                                                                    |                        |
| Finger<br>SMTP      |                                                                                                    |                        |
| ()<br>Ti⊕≏<br>Vhois |                                                                                                    |                        |

Trace เป็นการค้นหาเส้นทางของจำนวนRouter ที่เราผ่านก่อนจะถึง บะเที่เราค้นหา

#### Trace

10.

เป็นการทำงานที่จะแสดงเส้นทางที่ข้อมูลจะผ่านตั้งต้นทางจนถึงปลายทาง

| 惫                       |                             | Spad            | e - [Fast traceroute www | w.kku.ac.th, finished] |
|-------------------------|-----------------------------|-----------------|--------------------------|------------------------|
| File Edit View Window B | asics Tools Help            |                 |                          |                        |
| www.kku.ac.th           | •                           |                 |                          |                        |
| 🗣 10 📑 🏶 Magic          | ✓ .net<br>.12.1             | - ₩             |                          |                        |
| 10/21                   | /14 23:36:42 Fast tra       | ceroute www.kku | .ac.th                   |                        |
| Log Trace               | www.kku.ac.th (202.1        | 2.97.4)         |                          |                        |
| 1 10                    | .199.127.254 4ms            | 1ms 3ms T       | TL:255 (No rDNS          | 5)                     |
| Log 2 10                | .253.199.1 9ms              | 7ms 5ms T       | TL: 63 (No rDN:          | 5)                     |
|                         | .8.1.1 2ms                  | lms lms T       | TL: 62 (No rDNS          | 5)                     |
| Copy 4 10               | .1.1.1 6ms                  | 10ms 3ms T      | TL: 59 (No rDN           | 5)                     |
| 5 20                    | 2.12.97.4 5ms               | 3ms 9ms T       | TL: 60 (www.kku          | 1.ac.th ok)            |
|                         |                             |                 |                          |                        |
| Dig                     |                             |                 |                          |                        |
| Trace                   |                             |                 |                          |                        |
| Finger                  |                             |                 |                          |                        |
| IPBlock                 |                             |                 |                          |                        |
| 11. Time เป็นกา         | ารค้นหาTime zone ของ Domain | นั้นๆ           |                          |                        |
| Time                    |                             |                 |                          |                        |

| 惫                       |                                              |   |  |  |  |  |  |  |  |  |  |
|-------------------------|----------------------------------------------|---|--|--|--|--|--|--|--|--|--|
| 🕎 Fi                    | ile Edit View Window Basics Tools Help       |   |  |  |  |  |  |  |  |  |  |
| www                     | www.kku.ac.th                                |   |  |  |  |  |  |  |  |  |  |
| 🗣 1                     | 10 🛨 🏶 Magic 🔽 🔽                             | - |  |  |  |  |  |  |  |  |  |
| (Pa                     | 10/21/14 23:39:44 Time www.kku.ac.th         | _ |  |  |  |  |  |  |  |  |  |
| Log                     | Time www.kku.ac.th (202.12.97.4)             |   |  |  |  |  |  |  |  |  |  |
| <ul> <li>Log</li> </ul> | Daytime (remote timezone): Connection failed |   |  |  |  |  |  |  |  |  |  |
| Copy                    | Time (local timezone): Connection failed     |   |  |  |  |  |  |  |  |  |  |
| Paste                   |                                              |   |  |  |  |  |  |  |  |  |  |
| ())<br>Time             |                                              |   |  |  |  |  |  |  |  |  |  |
| ₩<br>Web                |                                              |   |  |  |  |  |  |  |  |  |  |
| Ţġ                      |                                              |   |  |  |  |  |  |  |  |  |  |

ฟ<sup>web</sup> เป็นการ <sub>fetch</sub> ข้อมูลจาก บ<sub>⊓</sub> ที่กำหนด

Web

12.

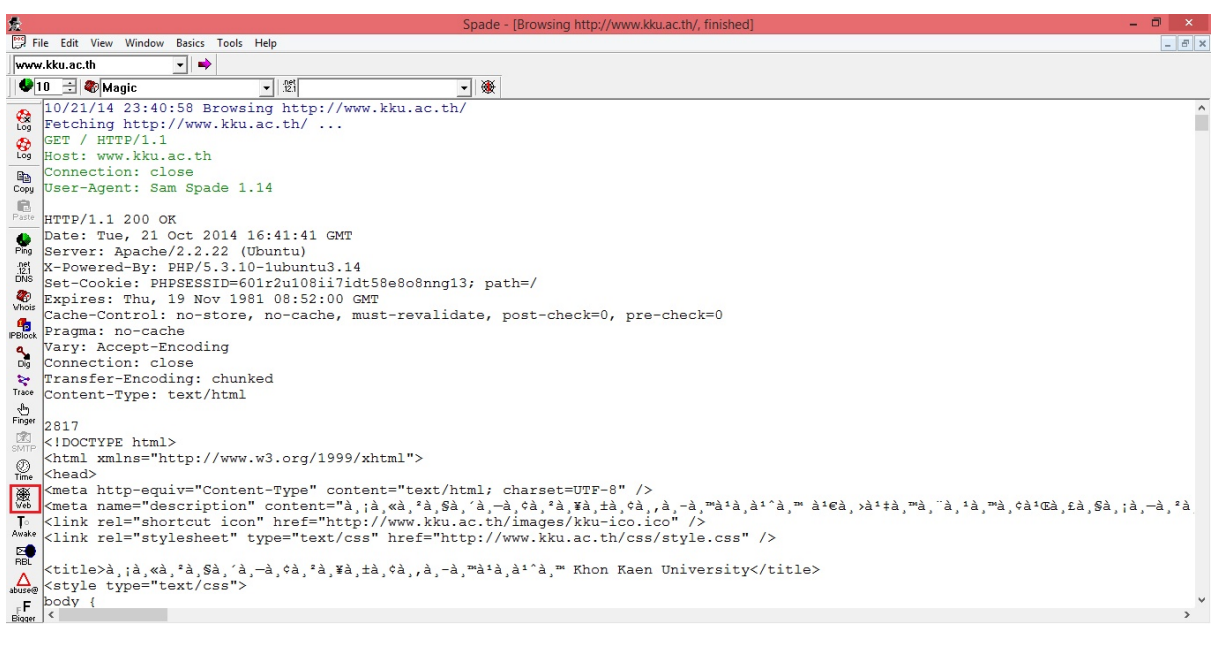

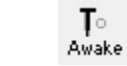

13.

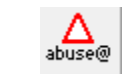

#### Abuse

14.

| 索           |                       |               |                  |                       |         |     | Spade - [Abuse address lookup for www.kku.ac.th, finis | hed] |
|-------------|-----------------------|---------------|------------------|-----------------------|---------|-----|--------------------------------------------------------|------|
| 🕎 Fil       | e Edit View           | Window Basics | Tools            | Help                  |         |     |                                                        |      |
| www         | .kku.ac.th            | -             |                  |                       |         |     |                                                        |      |
| �1          | 0 🛨 🏶 Ma              | gic           |                  | ▼ .net<br>.12.1       |         |     |                                                        |      |
|             | 10/21/14              | 23:45:48      | Abuse            | address               | lookup  | for | or www.kku.ac.th                                       |      |
| 🚱<br>Log    | whois -h<br>abuse@kku | whois.abu     | se.net<br>or kku | t www.kku<br>1.ac.th) | 1.ac.th | ••• |                                                        |      |
| Copy        | phongsak(             | kku.ac.th     | (for             | kku.ac.t              | th)     |     |                                                        |      |
| Paste       |                       |               |                  |                       |         |     |                                                        |      |
| ∆<br>abuse@ |                       |               |                  |                       |         |     |                                                        |      |
| F<br>Biager |                       |               |                  |                       |         |     |                                                        |      |
| Whois       |                       |               |                  |                       |         |     |                                                        |      |

#### 15. RBL

| 12                   |          |       |        |        |       |                 |         |        |        | Spa    | de - [( | 1) Black | thole ch | eck ww | vw.kku | .ac.th] |  |
|----------------------|----------|-------|--------|--------|-------|-----------------|---------|--------|--------|--------|---------|----------|----------|--------|--------|---------|--|
| 💬 F                  | ile Edit | View  | Window | Basics | Tools | Help            |         |        |        |        |         |          |          |        |        |         |  |
| ww                   | w.kku.au | :.th  |        | -      | •     |                 |         |        |        |        |         |          |          |        |        |         |  |
| •                    | 10 🗄     | 🏶 Ma  | gic    |        |       | ▼ .net<br>.12.1 |         |        |        | • 🛞    |         |          |          |        |        |         |  |
| A                    | 10/2     | 1/14  | 23:44  | 1:00 B | lack  | nole che        | ck www. | kku.a  | ac.th  |        |         |          |          |        |        |         |  |
| Log                  | Cano     | nical | name   | e: www | .kku  | ac.th           |         |        |        |        |         |          |          |        |        |         |  |
|                      | Addr     | esses | :      |        |       |                 |         |        |        |        |         |          |          |        |        |         |  |
| Log                  | _ 20     | 2.12. | 97.4   | is in  | the   | MAPS re         | altime  | black  | khole  | list   | (rb.    | l.map    | s.vix    | .com)  |        |         |  |
|                      |          |       |        |        |       |                 |         |        |        |        |         |          |          |        |        |         |  |
| Copy                 | 20       | 2.12. | 97.4   | is in  | the   | MAPS di         | alup us | ser li | ist (( | dul.m. | aps.    | VIX.C    | om)      |        |        |         |  |
| Pacto                | 0.0      | 0 10  | 07.4   |        |       |                 |         |        |        |        |         |          |          |        |        |         |  |
| r-aste               | - 20     | 2.12. | 91.4   |        |       |                 |         |        |        |        |         |          |          |        |        |         |  |
| <b>e</b><br>Ping     |          |       |        |        |       |                 |         |        |        |        |         |          |          |        |        |         |  |
| .net<br>.12.1<br>DNS |          |       |        |        |       |                 |         |        |        |        |         |          |          |        |        |         |  |
| To                   |          |       |        |        |       |                 |         |        |        |        |         |          |          |        |        |         |  |
| Awake                | -        |       |        |        |       |                 |         |        |        |        |         |          |          |        |        |         |  |
| RBL                  |          |       |        |        |       |                 |         |        |        |        |         |          |          |        |        |         |  |
| A<br>abuse@          | 1        |       |        |        |       |                 |         |        |        |        |         |          |          |        |        |         |  |

**FF** 16. Bigger ใช้บยาย<sub>font</sub>ในหน้าต่างๆ

#### Bigger

| 爱                     |               |        |           | Spade -          | [Abuse address lo | okup for ww | w.kku.a | ac.th, finished] |
|-----------------------|---------------|--------|-----------|------------------|-------------------|-------------|---------|------------------|
| ΔF                    | ile Edit View | Window | Basics    | Tools Hel        | p                 |             |         |                  |
| www                   | v.kku.ac.th   |        | -         |                  |                   |             |         |                  |
| •                     | 10 🛨 🏶 M      | lagic  |           | -                | .net<br>.12.1     |             | - *     | ¥                |
|                       | 10/21/        | 14 23: | 45:4      | 8 Abus           | se address        | lookup      | for     | www.kku.ac.th    |
| Log                   | whois         | -h who | is.al     | buse.r           | net www.kki       | u.ac.th     |         |                  |
| Ba                    | abused.       | kku.ac | .τh       | (IOT )<br>th (fa | ккu.ac.th)        | + b )       |         |                  |
| Сору                  | phonda        | акюкки | .ac.      | un (IC           | JI KKU.aC.        | UII )       |         |                  |
| Paste                 |               |        |           |                  |                   |             |         |                  |
| _F <b>F</b><br>Bigger |               |        |           |                  |                   |             |         |                  |
| .1et<br>.12.1<br>DNS  |               |        |           |                  |                   |             |         |                  |
| <b>Whois</b>          |               |        |           |                  |                   |             |         |                  |
|                       |               |        |           |                  |                   |             |         |                  |
|                       |               | _      |           |                  |                   |             |         |                  |
|                       | F             | F      | 2         | a/ •             |                   |             |         |                  |
| 17.                   |               | — ใช้ล | ิดfont ใน | เหน้าต่าง        | 3                 |             |         |                  |

#### **Crawl website**

การสำรวจระบบของเป้าหมาข ว่าข้อมูลบนเว็บไซค์มีอะไรอยู่บ้าง E-mail Address ของผู้ดูแลระบบคืออะไร Images on other server ค้นหารูปบนเซิร์ฟเวอร์จากเครื่องอื่นหรือ Images on this server หรือแม้แต่ บริษัทนี้ ประกอบกิจการอะไร กลุ่มผู้สนใจสินค้าของบริษัทคืออะไร ซึ่งข้อมูลเหล่านี้ก็เปรียบเสมือน แบบพิมพ์เขียวทาง ระบบความปลอดภัยขององค์กร

### วิธีใช้

เป็นคุณสมบัติเค่นของเครื่องมือนี้ โดยเลือกจากแถบเมนูด้านบน Tools > Crawl website โดยจะสามารถ กัดถอกข้อมูลบนหน้าเว็บไซต์เป้าหมายลงที่ความจำเครื่อง อาจจะกำหนดข้อมูลที่ต้องการกัดถอกได้ 1.เลือกแทบเมนู Tools ซึ่งจะเห็น เครื่องมือ Crawl website

| 煮                    |                                |                        | S | pade |   | - 🗇 🗙 |
|----------------------|--------------------------------|------------------------|---|------|---|-------|
| File Edit View       | ools Help                      | _                      |   |      |   |       |
| www.kku.ac.th        | Zone Transfer                  | 🗄 🏶 whois.internic.net |   | - 🕷  |   |       |
| 194                  | SMTP Relay check               |                        |   |      |   |       |
| *188<br>Log          | Scan Addresses                 |                        |   |      |   |       |
| - 😌                  | Crawl website                  |                        |   |      |   |       |
|                      | Browse web                     |                        |   |      |   |       |
| Сору                 | Check cancels                  |                        |   |      |   |       |
| <b>6</b>             | Fast traceroute                |                        |   |      |   |       |
| - aste               | Slow traceroute                |                        |   |      |   |       |
| Ping                 | S-lang Command                 |                        |   |      |   |       |
| <u>181</u>           | Decode URL                     |                        |   |      |   |       |
| DNS<br>200           | Parse email headers            |                        |   |      |   |       |
| Vhois                |                                |                        |   |      |   |       |
| PBlock               |                                |                        |   |      |   |       |
| ٩                    |                                |                        |   |      |   |       |
| Dig                  |                                |                        |   |      |   |       |
| Trace                |                                |                        |   |      |   |       |
| -5                   |                                |                        |   |      |   |       |
| Finger               |                                |                        |   |      |   |       |
| SMTP                 |                                |                        |   |      |   |       |
| <u></u>              |                                |                        |   |      |   |       |
|                      |                                |                        |   |      |   |       |
| Veb                  |                                |                        |   |      |   |       |
| To<br>Awake          |                                |                        |   |      |   |       |
| <b>2</b>             |                                |                        |   |      |   |       |
| RBL                  |                                |                        |   |      |   |       |
| abuse@               |                                |                        |   |      |   |       |
| _FF                  |                                |                        |   |      |   |       |
| Eigger<br>⊏F         |                                |                        |   |      |   |       |
|                      |                                |                        |   |      |   |       |
| Download a website o | r search it for addresses etc. |                        |   |      | 2 |       |

2.เมื่อเข้าสู่เกรื่องมือจะเห็นหน้าต่างเกรื่องมือ โดย

Crawl all URLs below เป็นที่อยู่ของข้อมูลต่างๆ ในอินเตอร์เน็ต เช่น ที่อยู่ของไฟล์หรือเว็บไซค์บน
 อินเตอร์เน็ต

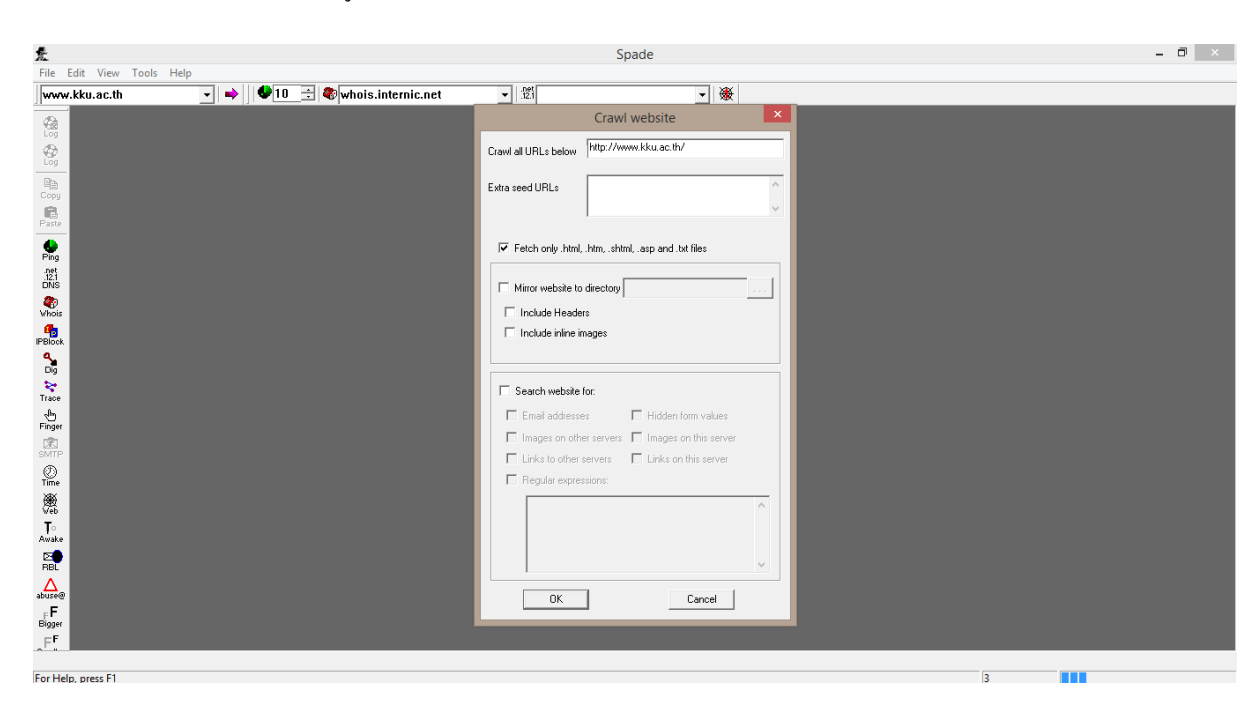

2.2 Fetch only เป็นการคึงข้อมูลเฉพาะ html,htm,shtml,.asp และ txt files

2.3 Mirror website to directory

| Mirror website to directory |  |
|-----------------------------|--|
| Include Headers             |  |
| Include inline images       |  |
|                             |  |

เป็นการคัดลอกข้อมูล Website ไปยัง directory ภายในเครื่อง โดยสามารถเลือก Include Headers ประกอบด้วย หัวเรื่องหรือ Include inline images ภาพประกอบใกล้เคียง

2.4 Search website for

| Search website for:     |                       |  |  |  |
|-------------------------|-----------------------|--|--|--|
| 🔲 Email addresses       | Hidden form values    |  |  |  |
| Images on other servers | Images on this server |  |  |  |
| Links to other servers  | Links on this server  |  |  |  |
| Regular expressions:    |                       |  |  |  |

เป็นการก้นหาเว็บจากข้อมูลต่างๆ Email addresses, Hidden form values, Images on other servers, images on this server, Links to other server, Links on this server, Regular expression

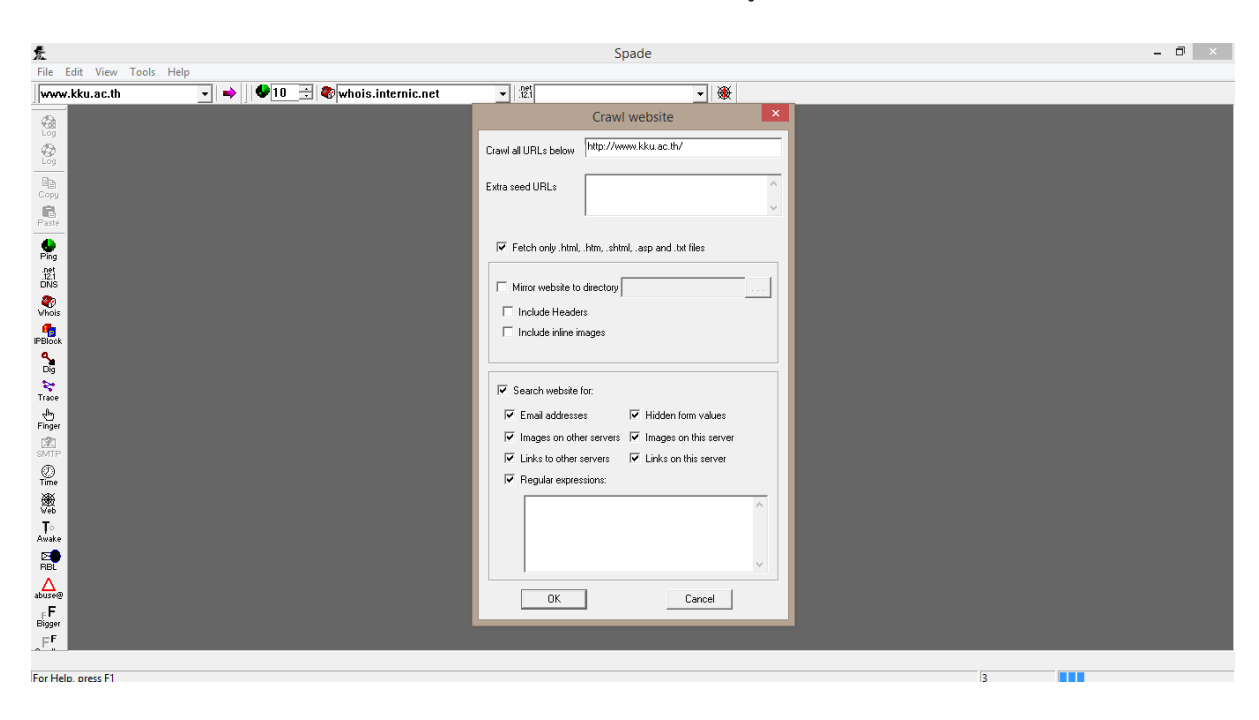

3. เมื่อทำการเลือก Search website for ในกรณีนี้จะเลือกค้นหาเว็บจากข้อมูลต่างๆ

4. URL ของเว็บจะถูกค้นหาข้อมูลต่างๆ เช่น ชื่อ Server ที่ใช้ External link ลิงค์ภายนอก Image รูปภาพที่ใช้ เป็น

ต้น

| 惫             |                      |        | Spade - [Crawling http://www.kku.ac.th/, finished]                                |   | - 0 × |
|---------------|----------------------|--------|-----------------------------------------------------------------------------------|---|-------|
| ⊛F            | ile Edit View Window | Basics | Tools Help                                                                        |   | _ 8 × |
| www           | w.kku.ac.th          | -   -> | 🕨 🕒 🔁 🏶 whois.internic.net 🔹 🐮 🔹 🔹                                                |   |       |
| de la         | 10/22/14 00:12       | :47 C  | rawling http://www.kku.ac.th/                                                     |   | ^     |
| Log           | Server: www.kk       | u.ac.  | th                                                                                |   |       |
| <b>\$</b>     | Root URL: /          |        |                                                                                   |   |       |
| Lõg           | Fetching http:       | //www  | v.kku.ac.th/ done                                                                 |   |       |
| 8             | External link:       | http   | ://my.kku.ac.th/                                                                  |   |       |
| Сору          | External link:       | http   | ://damasac.kku.ac.th/ocs/index.php/gmsph/6gmsph                                   |   |       |
|               | External link:       | http   | ://fews2014.kku.ac.th/                                                            |   |       |
| Paste         | External link:       | http   | ://www.kkuinter.kku.ac.th/crisu-cupt/                                             |   |       |
| ٠.            | External link:       | http   | ://gs.kku.ac.th/home/                                                             |   |       |
| Ping          | External link:       | http   | ://cca.in.th/                                                                     |   |       |
| .12.1         | External link:       | http   | ://www.rsd50th.kku.ac.th/                                                         |   |       |
| 20110         | External link:       | http   | ://www2.kku.ac.th/kkuassess/                                                      |   |       |
| Vhois         | External link:       | http   | ://www.lshtm.ac.uk/study/cpd/research_workshop_thailand.html                      |   |       |
| 4             | External link:       | nttp   | //youtu.be/-Satzrjcx-kylist=PL88268EC9394FIE53                                    |   |       |
| IPBlock       | External link:       | nttp   | ://youtu.be/9HtPoBE3WyY                                                           |   |       |
| ٩.            | External link:       | nttp   | ://youtu.be/2_REONILVV4                                                           |   |       |
| Dig           | External link:       | http   | ://webmail.kku.ac.th/                                                             |   |       |
| Trans         | External link:       | http   | ://www.youtube.com/kkuchannel                                                     |   |       |
| -B-           | External link:       | nttp   | ://www.windowsphone.com/en-us/store/app/ikku/ia6/65a4-05a6-4aa8-a266-96a69CddiCdC |   |       |
| Finger        | External link:       | nttp   | ://www.uni.net.th/UniNet/index.pnp                                                |   |       |
| 121           | External link:       | nttp   | ://truenits.net/stat.pnp?id=10021551                                              |   |       |
| SMTP          | External link:       | nttp   | ://truents.net/                                                                   |   |       |
| Ø             | Image: http://       | www.k  | ku.ac.th/images/images_header/header/logo_th.bhg                                  |   |       |
| Time          | Image: http://       | www.k  | ku.ac.th/images/images_header/header/seater_bt.phg                                |   |       |
| 懲             | Image. http://       | www.k  | kulat th/images/images_header/header/starbing_ppg                                 |   |       |
| T             | Image: http://       | www.k  | kulac.th/images/images/header/header/bt-cline.png                                 |   |       |
| Awake         | Image: http://       | www.r. | ku ac th/images/images_header/header/bt_un png                                    |   |       |
| 2             | Image: http://       | www.k  | ku ac th/images/images_header/header/bt-kh png                                    |   |       |
| RBL           | Image: http://       | www.k  | Au ac th/images/images header/header/bt-th.png                                    |   |       |
| Δ             | Image: http://       | www.k  | ku ac th/images/images header/header/bt-en png                                    |   |       |
| abusee        | Image: http://       | www.k  | ku, ac.th/ikku/ani/images/data/img_475df209048019e3eab9568f2658ecee_ing           |   |       |
| F F<br>Bioner | Image: http://       | www.k  | ku, ac.th/ikku/api/images/data/img_defd9ebde2367bblaedc9bf3f777c1bd_ipg           |   |       |
| ⊂ F           |                      |        |                                                                                   |   | ×     |
|               |                      |        |                                                                                   |   | >     |
| (##)h         | ttp://www.kku.ac.    |        |                                                                                   | - |       |
| For He        | elp, press F1        |        |                                                                                   | 5 |       |

5.1 นอกจากจะทำการก้นข้อมูลได้แล้วนั้น ยังสามารถเก็บข้อมูลเว็บต่างๆไว้ภายใน directory ได้ โดยการ

เลือก Mirror website to directory หรืออาจกำหนดค่าที่ต้องการได้

| £                                                                                                    | Spade - [Crawling http://www.kku.ac.th/, finished]                                                                                                    | - 0 ×                   |
|----------------------------------------------------------------------------------------------------|----------------------------------------------------------------------------------------------------|-------------------------|
| Reference File Edit View Window Basics Tools Help                                                                                                    |                                                                                                    | _ 8 ×                   |
| www.kku.ac.th                                                                                                    | <ul> <li>■</li> <li>■</li> <li>■</li> <li>●</li> <li>●</li></ul> |                         |
| <pre>File Edit View Window Basics Tools Help www.kku.ac.th</pre>                                                                                                    | Spade - [Crawling http://www.kku.ac.th/, finished]                                                                                                    | - 0 ×<br>- 0 ×<br>- 0 × |
| <pre>FeeL Image: http://www.kku.ac.th/images/images/head<br/> [Image: http://www.kku.ac.th/images/images/head<br/>F Image: http://www.kku.ac.th/ikku/api/images/da<br/>End Image: http://www.kku.ac.th/ikku/api/images/da<br/>F </pre> |                                                                                                    | pee.jpg<br>bd.jpg       |

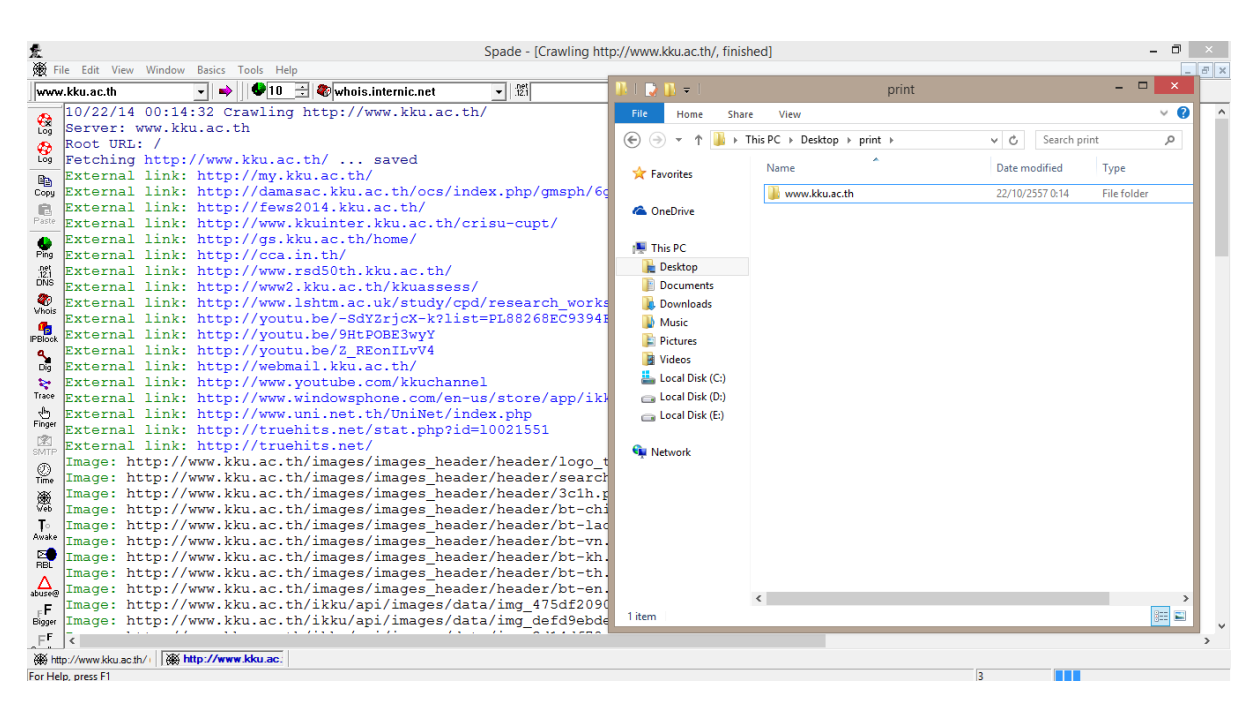

## 5.2 ถูกเก็บไว้ใน directory ในส่วนนี่จะเป็นการดึงเพียง ข้อมูลเฉพาะ html,htm,shtml,.asp และ txt files

5.3 เลือกที่ Mirror website to directory เพื่อเก็บข้อมูลในไว้ใน directory ที่ต้องการ แล้วเลือก ที่ Include Headers เพื่อจะให้แสดงข้อมูลในส่วนของการหัวเรื่อง และเลือก Include inline images เพื่อให้แสดง ภาพประกอบใกล้เคียง ในเว็บไซต์ที่ต้องการจะให้แสดงข้อมูล

| 惫                                       | Spade - Script Console                                  | - 🗇 🗙 |
|-----------------------------------------|---------------------------------------------------------|-------|
| File Edit View Window Basics Tools Help |                                                         |       |
| → _ ♥10_± ♥ Magic                       | <ul> <li>✓ ੴ</li> </ul>                                 |       |
|                                         | Crawl website                                           |       |
|                                         | Crawl all URLs below http://www.kku.ac.th               |       |
|                                         | Extra seed LIBLs                                        |       |
| Сору                                    |                                                         |       |
| Paste                                   |                                                         |       |
| Ping                                    | Fetch only .html, .htm, .shtml, .asp and .txt files     |       |
| .net<br>.12.1<br>ENS                    | Mirror website to directory C:\Users\Administrator\Desk |       |
| 20 Main                                 | ✓ Include Headers                                       |       |
|                                         | Include inline images                                   |       |
| 4                                       |                                                         |       |
|                                         | Search website for:                                     |       |
| Trace                                   |                                                         |       |
| Finger                                  | Images on other servers     Images on this server       |       |
| SMTP                                    | Links to other servers                                  |       |
| 0<br>Time                               | Regular expressions:                                    |       |
| <u>₩</u>                                |                                                         |       |
| T                                       |                                                         |       |
|                                         |                                                         |       |
|                                         |                                                         |       |
| abuse@<br>                              | OK Cancel                                               |       |
| Bigger                                  |                                                         |       |
|                                         |                                                         |       |
| For Help, press F1                      |                                                         |       |

### ข้อมูลจะถูกเก็บไว้ใน directory ในส่วนนี่จะเป็นการคึงเพียง ข้อมูลเฉพาะ Include Headers และ Include

inline images

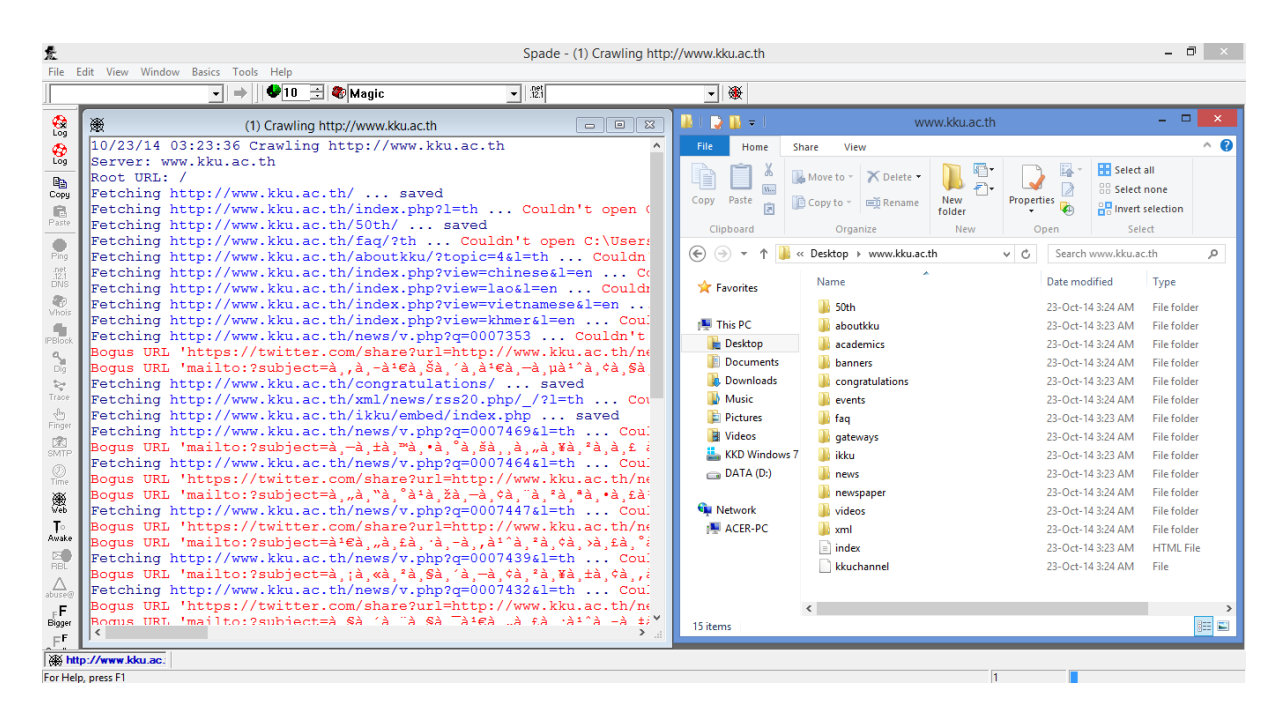

5.4 เลือกที่ Mirror website to directory เพื่อเก็บข้อมูลในไว้ใน directory ที่ต้องการ แล้วเลือก ที่ Include Headers เพื่อจะให้แสดงข้อมูลในส่วนของการหัวเรื่อง และเลือก Include inline images เพื่อให้แสดง ภาพประกอบใกล้เคียง

### **IP Address**

เป็นโปรแกรมสำหรับตรวจสอบ IP Address เพื่อหาคนที่ปลอมหมายเลข IP

1. ไปที่ Tools แล้วเลือกที่ Scan Addresses

| £                        |                     | Spade -    | Script Console | - 1 | 3 × |
|--------------------------|---------------------|------------|----------------|-----|-----|
| File Edit View Window Ba | isics Tools Help    |            |                |     |     |
|                          | Zone Transfer       | - <u>1</u> | <u>-</u> 巌     |     |     |
| <b>A</b>                 | SMTP Relay check    |            |                |     |     |
| Log                      | Scan Addresses      |            |                |     |     |
| -                        | Crawl website       |            |                |     |     |
| 09                       | Browse web          |            |                |     |     |
| Core                     | Check cancels       |            |                |     |     |
| 8                        | Fast traceroute     |            |                |     |     |
| Patro                    | Slow traceroute     |            |                |     |     |
| 0                        | S-lang command      |            |                |     |     |
| 1 Yang<br>Bert           | Decode URL          |            |                |     |     |
| 12.1<br>12741            | Parse email headers |            |                |     |     |
| 10                       |                     |            |                |     |     |
| C.                       |                     |            |                |     |     |
| PBOR                     |                     |            |                |     |     |
| 9                        |                     |            |                |     |     |
| 2                        |                     |            |                |     |     |
| Trace                    |                     |            |                |     |     |
| ÷.                       |                     |            |                |     |     |
| 121                      |                     |            |                |     |     |
| SMITE                    |                     |            |                |     |     |
| 2                        |                     |            |                |     |     |
| *                        |                     |            |                |     |     |
| Web                      |                     |            |                |     |     |
| .T.                      |                     |            |                |     |     |
| 5.0                      |                     |            |                |     |     |
| inz.                     |                     |            |                |     |     |
|                          |                     |            |                |     |     |
| F                        |                     |            |                |     |     |
| Digger                   |                     |            |                |     |     |
| F                        |                     |            |                |     |     |

# 2. แสดงหน้า Scan addresses แล้วให้ใส่ เค ที่จะสแกน

| 惫                                       | Spade - Script Console    |
|-----------------------------------------|---------------------------|
| File Edit View Window Basics Tools Help |                           |
| → _ ↓ ♥ <u>10</u> ÷ ♥ Magic             |                           |
|                                         |                           |
|                                         |                           |
| 译 <sub>译</sub><br>Copy                  |                           |
| Re Paste                                |                           |
| Ping                                    | Scan addresses            |
| net<br>121<br>DNS                       | Scan from IP address      |
| Rev Whois                               |                           |
| PBIox                                   | to IP address (inclusive) |
|                                         | Reverse DNS Mai           |
| Trace                                   | 🗆 Usenet 🔲 Web            |
| -tog<br>Finger                          | Telnet     Nameserver     |
| 12 ATT                                  | OK Cancel Advanced>>      |
| ()<br>Time                              |                           |
| ×                                       |                           |
| To<br>Avata                             |                           |
|                                         |                           |
| abuse@                                  |                           |
| F F<br>Bigger                           |                           |
| FF.                                     |                           |
| For Help, press F1                      |                           |

ล้นหา IP ตั้งแต่ 192.168.1.1 ถึง 192.168.1.254

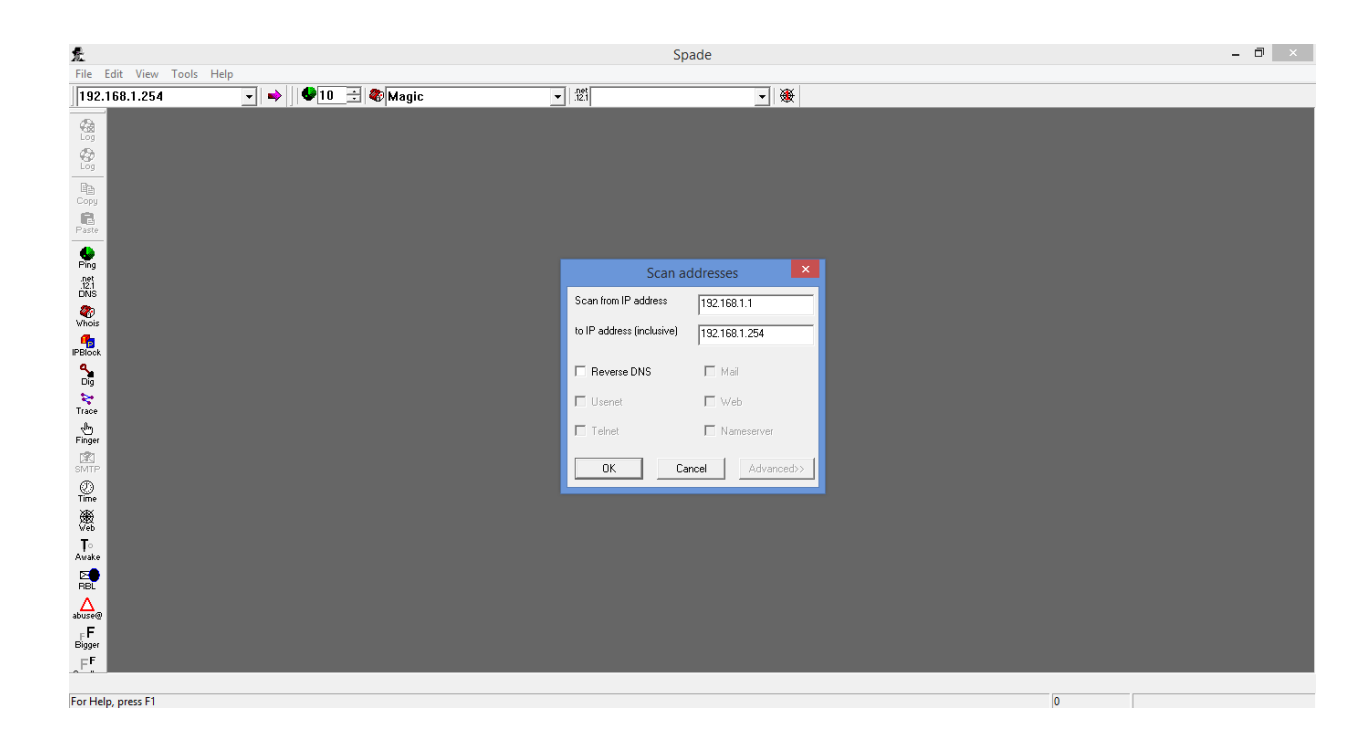

| 爱                  |                          | Spade - Scan 192.16                       | 8.1.1 - 192.168.1.254, finished | - 🗇 🗙 |
|--------------------|--------------------------|-------------------------------------------|---------------------------------|-------|
| File Edit View     | Window Basics Tools Help |                                           |                                 |       |
| 192.168.1.254      | → 🔶 🗣 10 🛨 4             | Magic ▼ 121                               | ▼ ₩                             |       |
|                    |                          |                                           |                                 |       |
| Log                | 3.                       | Scan 102 168 1 1 - 102 168 1 254 finisher |                                 |       |
| <b>\$</b>          | 192.168.1.224            | Sean 152.100.1.1 152.100.1.254, Initialee |                                 |       |
| Log                | 192.168.1.225            |                                           |                                 |       |
|                    | 192.168.1.226            |                                           |                                 |       |
| (B)                | 192.168.1.227            |                                           |                                 |       |
| Paste              | 192.168.1.228            |                                           |                                 |       |
| 6                  | 192 168 1 230            |                                           |                                 |       |
| Ping               | 192.168.1.231            |                                           |                                 |       |
| .12.1<br>DNS       | 192.168.1.232            |                                           |                                 |       |
| 20                 | 192.168.1.233            |                                           |                                 |       |
| Whois              | 192.168.1.234            |                                           |                                 |       |
| PBlock             | 192.168.1.235            |                                           |                                 |       |
| ٩.                 | 192 168 1 237            |                                           |                                 |       |
| Dig                | 192.168.1.238            |                                           |                                 |       |
| Trace              | 192.168.1.239            |                                           |                                 |       |
| ,dm                | 192.168.1.240            |                                           |                                 |       |
| Finger             | 192.168.1.241            |                                           |                                 |       |
| 2                  | 192.168.1.242            |                                           |                                 |       |
| (T)                | 192.168.1.243            |                                           |                                 |       |
| Time               | 192.168.1.245            |                                           |                                 |       |
| 慶                  | 192.168.1.246            |                                           |                                 |       |
| To                 | 192.168.1.247            |                                           |                                 |       |
| Awake              | 192.168.1.248            |                                           |                                 |       |
| 2                  | 192.168.1.249            |                                           |                                 |       |
| RBL                | 192.168.1.250            |                                           |                                 |       |
| abuse@             | 192 168 1 252            |                                           |                                 |       |
| FF                 | 192.168.1.253            |                                           |                                 |       |
| Bigger             | 192.168.1.254            |                                           | × .                             |       |
| E.                 |                          |                                           |                                 |       |
| 192.168.1.1 -      | 192.1                    |                                           |                                 |       |
| For Help, press F1 |                          |                                           |                                 | U     |

### Browse web

1.เข้าไปที่ Tool จากนั้นเลือก Browse web

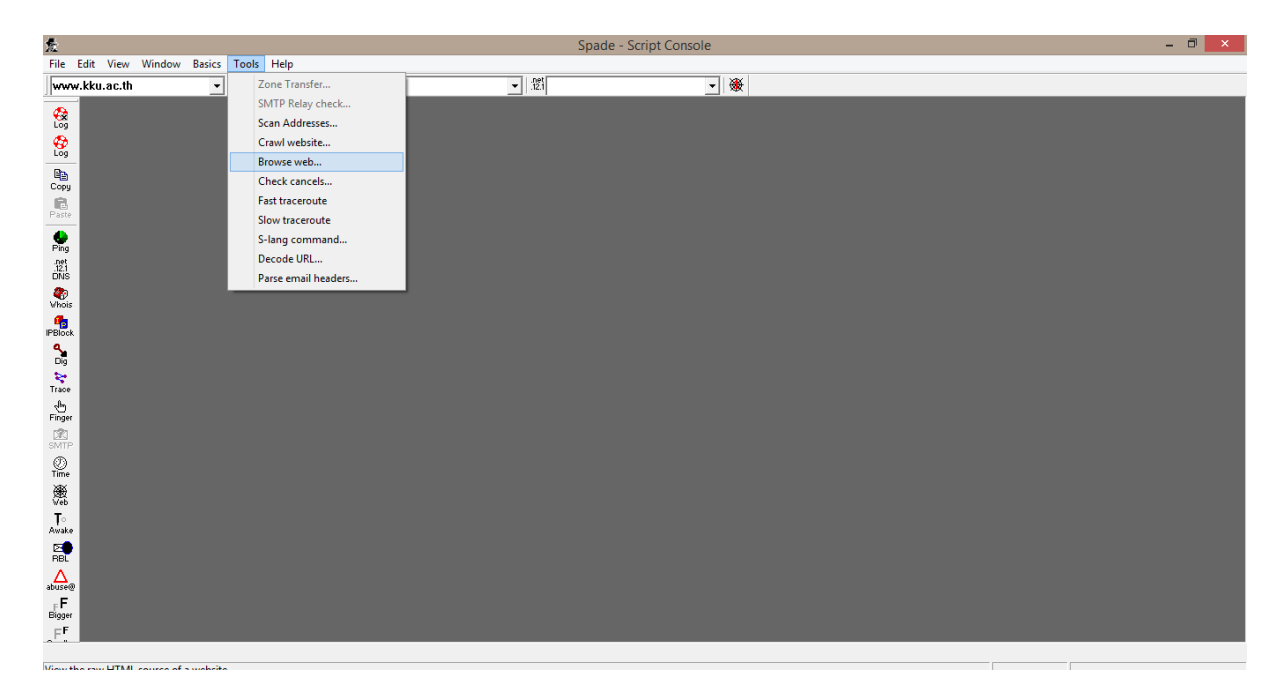

# 2.จากมีหน้าต่าง Open URL ให้ไส่ที่อยู่ URL ที่ต้องการหา

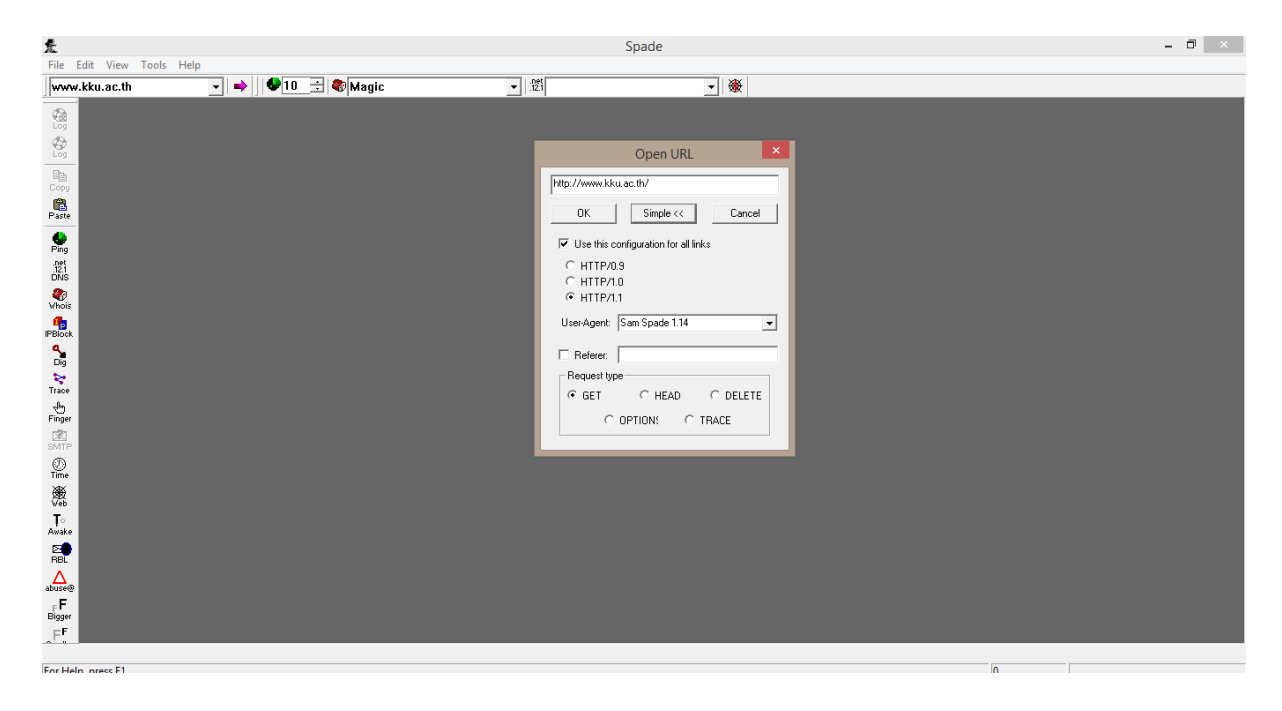

3. สามารถเลือก Version ของ HTTP ที่ต้องการได้ และเลือก Agent ที่ต้องการได้

| 虎                      |                    | Spade                                                                                                    | - 0 × |
|------------------------|--------------------|----------------------------------------------------------------------------------------------------|-------|
| File Edit View Tools H | Help               |                                                                                                    |       |
| www.kku.ac.th          | 🔄 🔿 🖤 10 🛫 🧒 Magic | <u>▼</u> 1231                                                                                                    |       |
| Www.kku.ac.th          | Y R                | Virial       Virial         Pitp://www.kku.ac.th/       Virial         DK       Simple << Cancel         Use this configuration for all finks       HTTP/A3         C HTTPA1       Virial         Userdgant:       SamsSande 100         C HTTPA1       Virial         Userdgant:       SamsSande 100         C HTTPA1       Virial         Userdgant:       SamsSande 100         C HTTPA1       Virial         Userdgant:       SamsSande 100         C HTTPA1       Virial         Userdgant:       SamsSande 100         C HTTPA1       Virial         Userdgant:       SamsSande 100         Woolld-3 (Minits)       Stande 100         Woolld-3 (Minits)       Stande 100         Woolld-3 (Minits)       Stande 100         Woolld-3 (Minits)       Virial         Woolld-3 (Minits)       Virial         Woolld-3 (Minits)       Virial         Woolld-3 (Minits)       Virial         Woolld-3 (Minits)       Virial |       |
|                        |                    |                                                                                                    |       |
| For Help, press F1     |                    | 0                                                                                                    |       |

# 4.สามารถเลือก Request ที่ต้องการได้

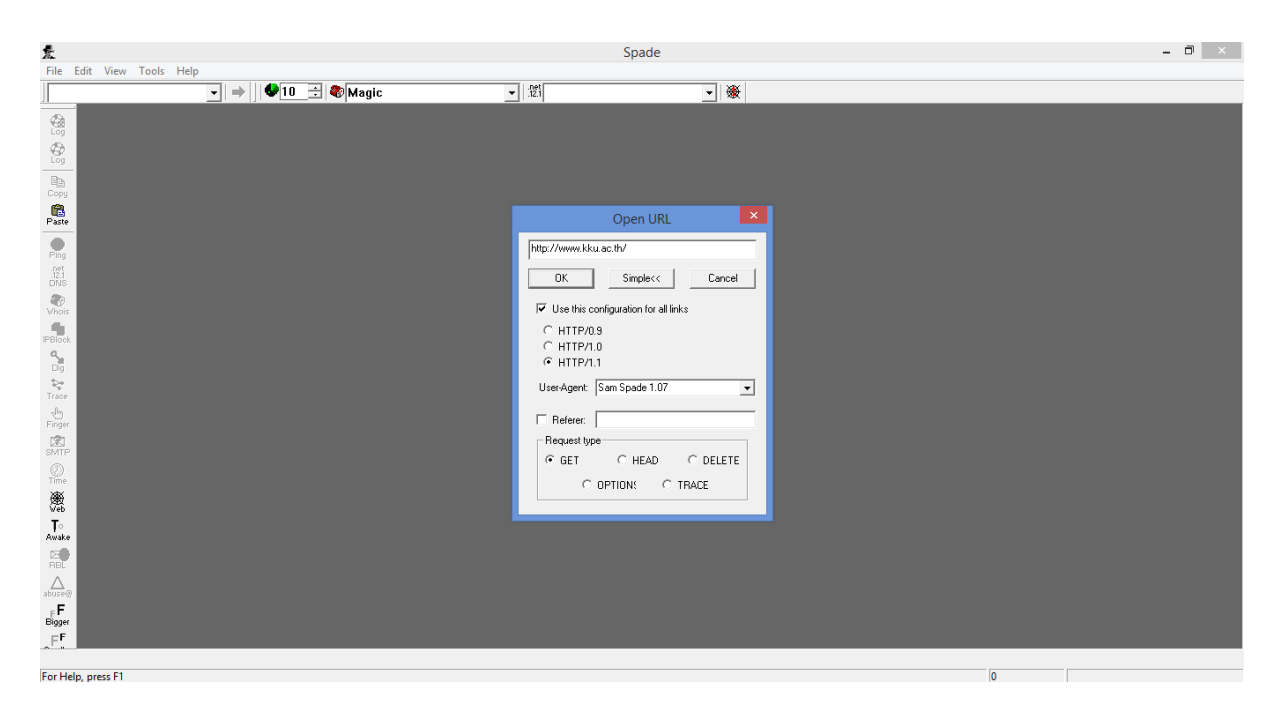

### 4.1หน้าจอจะแสดงเว็บบราวเซอร์

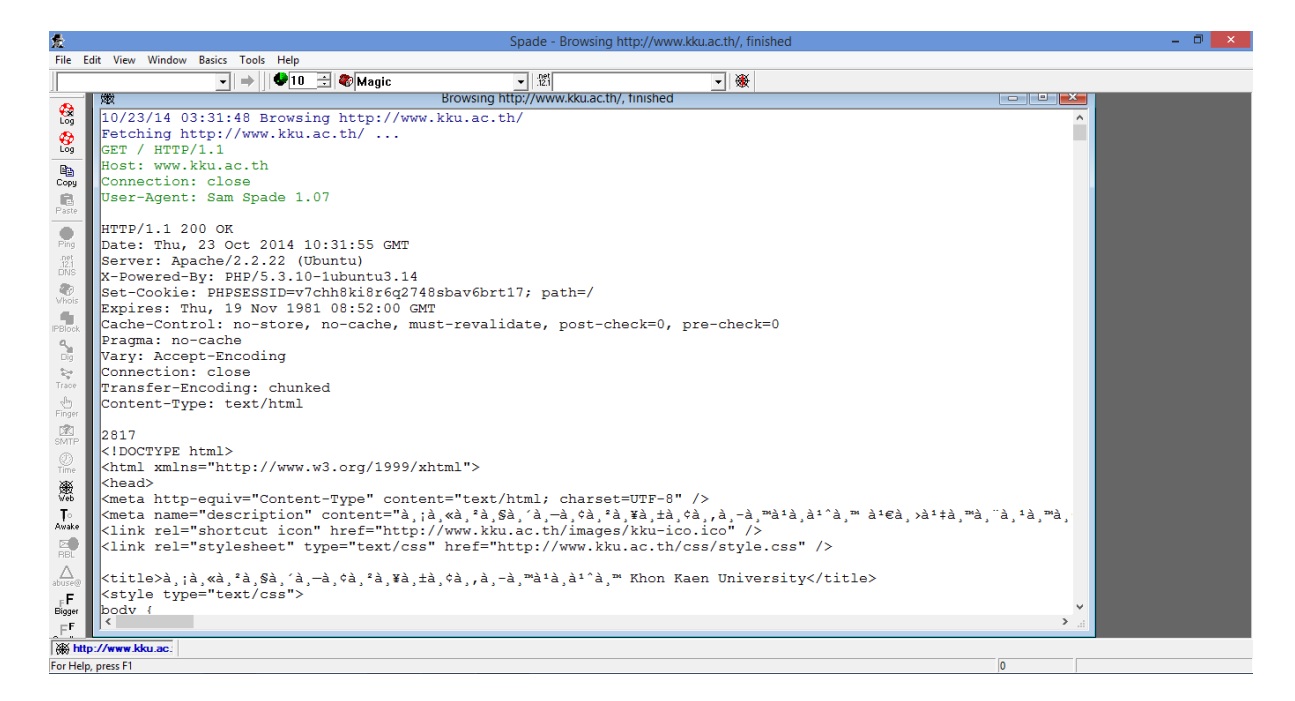

#### • เลือก HEAD

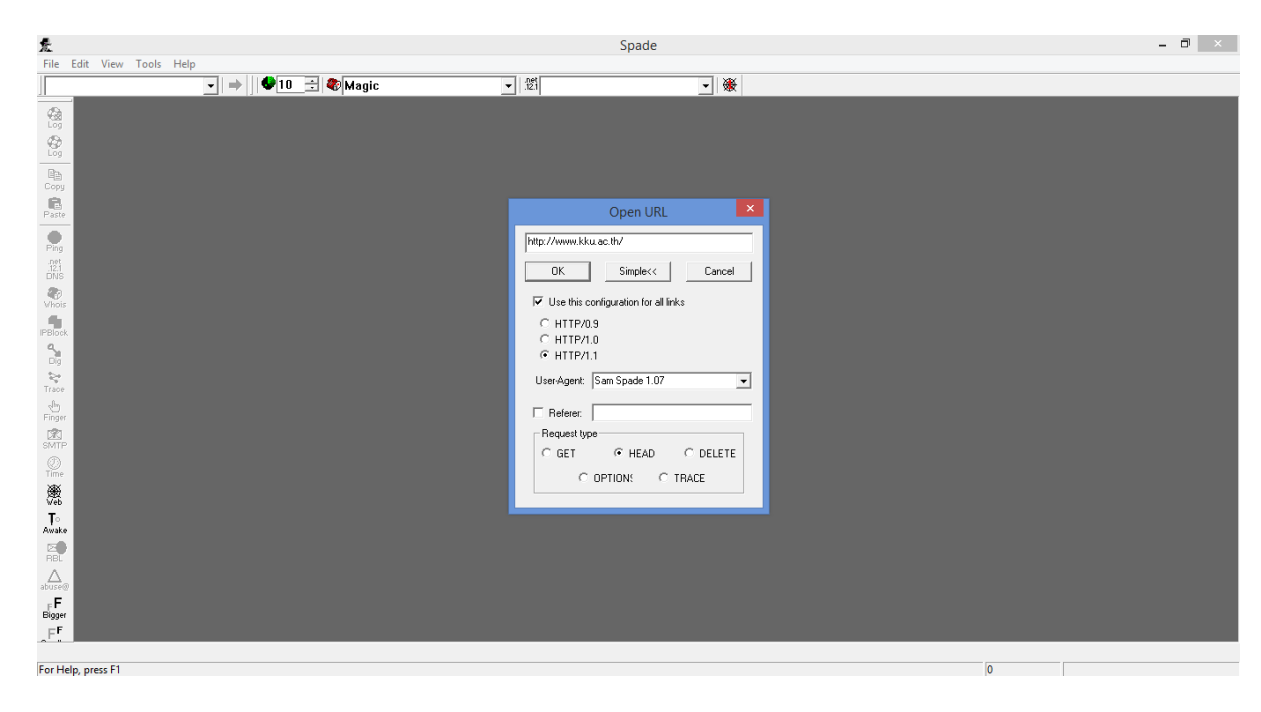

จะได้

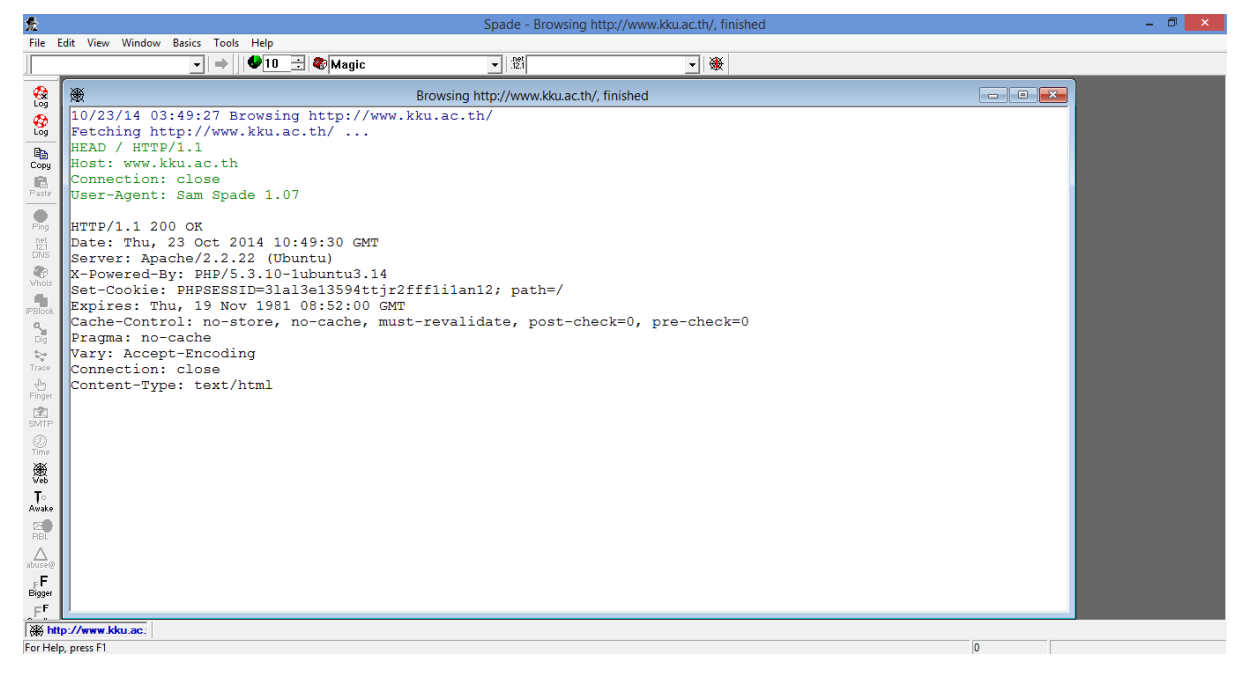

### เลือก DELETE

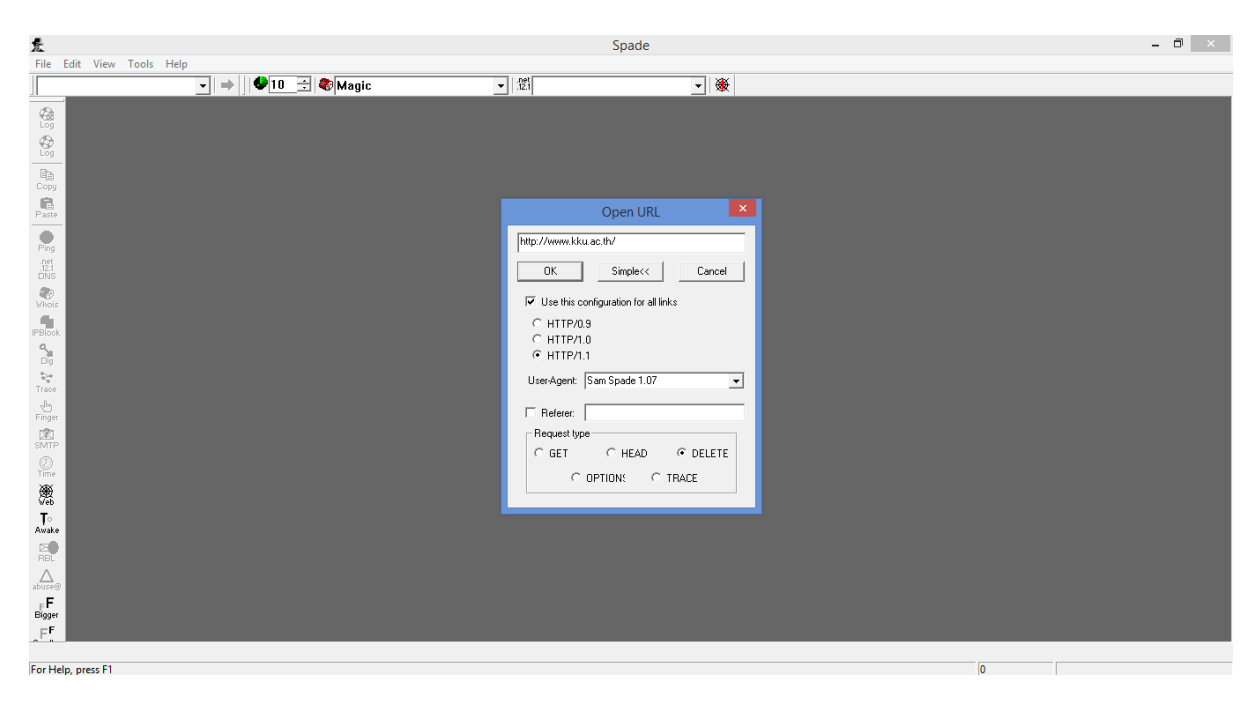

จะได้

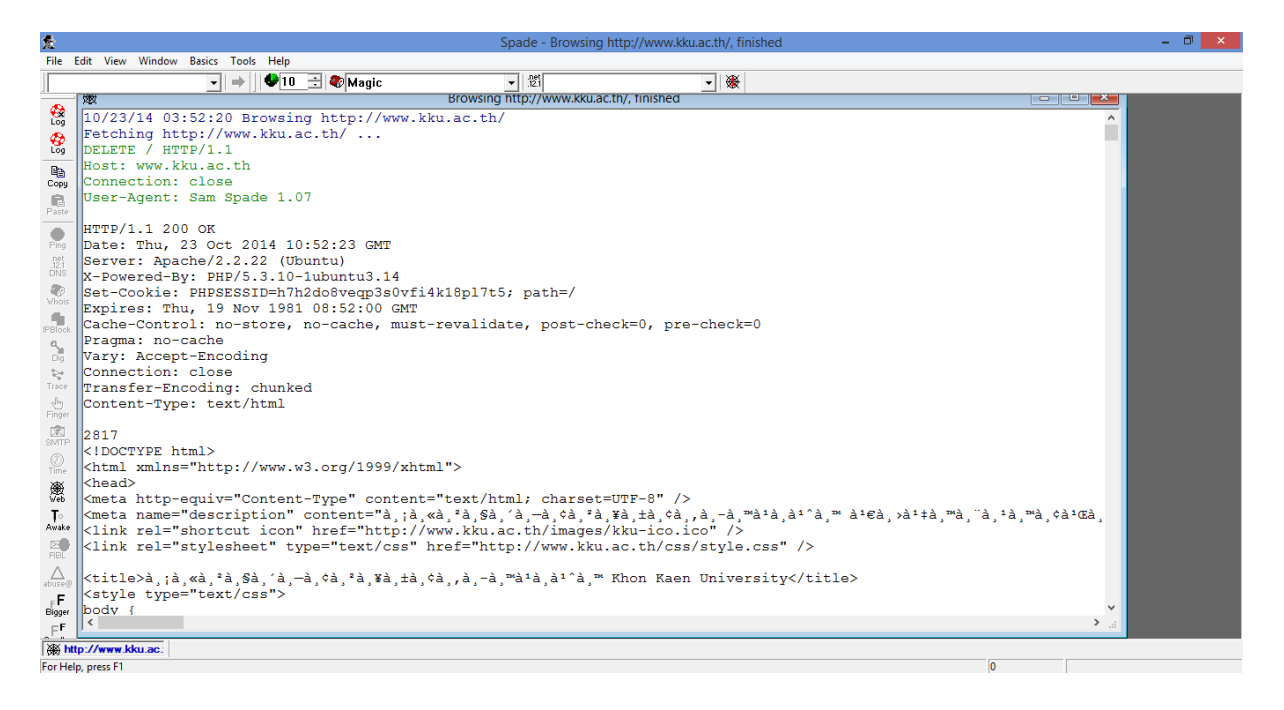

#### • เลือก OPTIONS

| £                               | Spade                                                  |   | - 0 × |
|---------------------------------|--------------------------------------------------------|---|-------|
| File Edit View Tools Help       |                                                        |   |       |
|                                 |                                                        |   |       |
| Paste                           | Open URL                                               |   |       |
| Prg<br>121<br>DNS               | http://www.kku.ac.th/                                  |   |       |
| Vilar<br>PB004                  | Use this configuration for all links HTTP/0.9 HTTP/1.0 |   |       |
| Dig<br>trace                    | G HTTP/1.1 User-Agent: Sam Spade 1.07                  |   |       |
| PD Frain<br>Res<br>SMIP<br>SMIP | Referer:<br>Request type<br>C GET C HEAD C DELETE      |   |       |
|                                 | © OPTION: C TRACE                                      |   |       |
| o<br>Avake<br>RBL               |                                                        |   |       |
| Carlore@<br>₽F<br>Bigger        |                                                        |   |       |
|                                 |                                                        |   |       |
| For Help, press F1              |                                                        | 0 |       |
| จะได้                           |                                                        |   |       |

| 爱          |                                                                                                    | Spade - Browsing http://www.kku | .ac.th/, finished |   | - • × |
|------------|----------------------------------------------------------------------------------------------------|---------------------------------|-------------------|---|-------|
| File       | Edit View Window Basics Tools Help                                                                                                    |                                 |                   |   |       |
|            | → → ↓ ● 10 ÷ ● Magic                                                                                                    | ■ 121                           | - ₩               |   |       |
| -          | ) Browsing                                                                                                    | http://www.kku.ac.th/, finished |                   |   |       |
| Log        | 10/23/14 03:57:28 Browsing http://www.kku.ac.t                                                                                                    | h/                              |                   | ^ |       |
| Log        | Fetching http://www.kku.ac.th/                                                                                                    |                                 |                   |   |       |
|            | OPTIONS / HTTP/1.1                                                                                                    |                                 |                   |   |       |
| Copy       | Host: www.kku.ac.th                                                                                                    |                                 |                   |   |       |
| 8          | Connection: close                                                                                                    |                                 |                   |   |       |
| Paste      | User-Agent: Sam Spade 1.14                                                                                                    |                                 |                   |   |       |
|            | HTTP/1.1 200 OK                                                                                                    |                                 |                   |   |       |
| net        | Date: Thu, 23 Oct 2014 10:57:33 GMT                                                                                                    |                                 |                   |   |       |
| DNS        | Server: Apache/2.2.22 (Ubuntu)                                                                                                    |                                 |                   |   |       |
|            | X-Powered-By: PHP/5.3.10-lubuntu3.14                                                                                                    |                                 |                   |   |       |
| Vhois      | Set-Cookie: PHPSESSID=46jmmufr7im5jlsu7p18g9e6                                                                                                    | im7; path=/                     |                   |   |       |
| IPBlock    | Expires: Thu, 19 Nov 1981 08:52:00 GMT                                                                                                    |                                 |                   |   |       |
| 9          | Cache-Control: no-store, no-cache, must-revali                                                                                                    | date, post-check=0, pre         | -check=0          |   |       |
| Dig        | Pragma: no-cache                                                                                                    |                                 |                   |   |       |
| 2          | Connection: close                                                                                                    |                                 |                   |   |       |
| 1race      | Transfer-Encoding: chunked                                                                                                    |                                 |                   |   |       |
| Finger     | Content-Type: text/html                                                                                                    |                                 |                   |   |       |
| 2          |                                                                                                    |                                 |                   |   |       |
| SMTP       | 2817                                                                                                    |                                 |                   |   |       |
|            | html                                                                                                    |                                 |                   |   |       |
| X          | <html xmlns="http://www.w3.org/1999/xhtml"></html>                                                                                                    |                                 |                   |   |       |
| ₩.<br>Veb  | <head></head>                                                                                                    |                                 |                   |   |       |
| <b>T</b> ∘ | <pre><meta content="text/&lt;/pre&gt;&lt;/th&gt;&lt;th&gt;html; charset=utf-8" http-equiv="Content-Type"/></pre>                                                                                                    |                                 |                   |   |       |
| Awake      | <pre><meta content="à,;à,«à, ²à,§&lt;/pre&gt;&lt;/th&gt;&lt;th&gt;à,´à,—à,¢à,ªà,¥à,±à,¢à,&lt;/th&gt;&lt;th&gt;,à,-à,™à¹à,à¹~à,™ เà,≻็à,™à&lt;/th&gt;&lt;th&gt;i," name="description" th="" à,¹à,™à,¢≓<=""/><th></th></pre> |                                 |                   |   |       |
| BBL        | <pre></pre>                                                                                                    | l.ac.th/images/kku-ico.i        |                   |   |       |
| Δ.         | CTTUR Let- Schresueer fAbe=.fext/css. ulet=.u                                                                                                    | uup://www.kku.ac.tn/css         | /style.css />     |   |       |
| abuse@     | <pre><title>à :à «à °à Gà 'à —à cà °à ¥à +à cà à -</title></pre>                                                                                                    | à ™à1à à1^à ™ Khon Kaen         | University        |   |       |
| FF         | <pre><style type="text/css"></style></pre>                                                                                                    |                                 |                   |   |       |

#### • เลือก trace

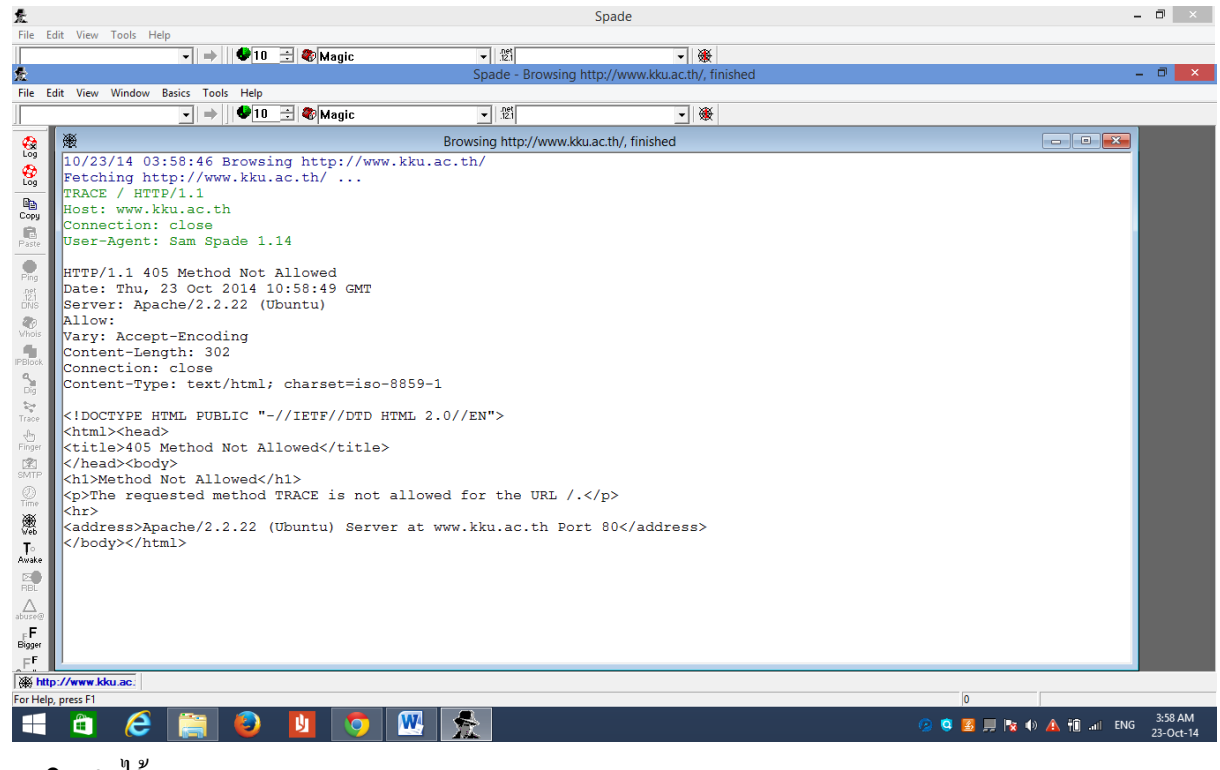

จะได้

| 爱                                                                                                    |                                                     | Spade - Browsing                                                                                                    | http://www.kku.ac.th/, finished |   | × |
|----------------------------------------------------------------------------------------------------|-----------------------------------------------------|----------------------------------------------------------------------------------------------------|---------------------------------|---|---|
| File I                                                                                                    | dit View Window Basics Tools Help                   |                                                                                                    |                                 |   |   |
|                                                                                                    | → ↓ ◆ 10 ÷ ◆ Magic                                  | ▼ 121                                                                                                    | ▼ ₩                             |   |   |
| File<br>File<br>File | dit View Window Basics Tools Help                   | Spade - Browsing<br>Browsing http://www.k<br>w.kku.ac.th/<br>-8859-1<br>HTML 2.0//EN"><br>><br>allowed for the URL / | http://www.kku.ac.th/, finished |   |   |
| Awake<br>Abuse<br>Bigger                                                                                                    | <address>Apache/2.2.22 (Ubuntu) Serv<br/></address> | er at www.kku.ac.th Po                                                                                               | rt 80                           |   |   |
| For Hel                                                                                                    | ://www.kku.ac.<br>, press F1                        |                                                                                                    |                                 | 0 |   |